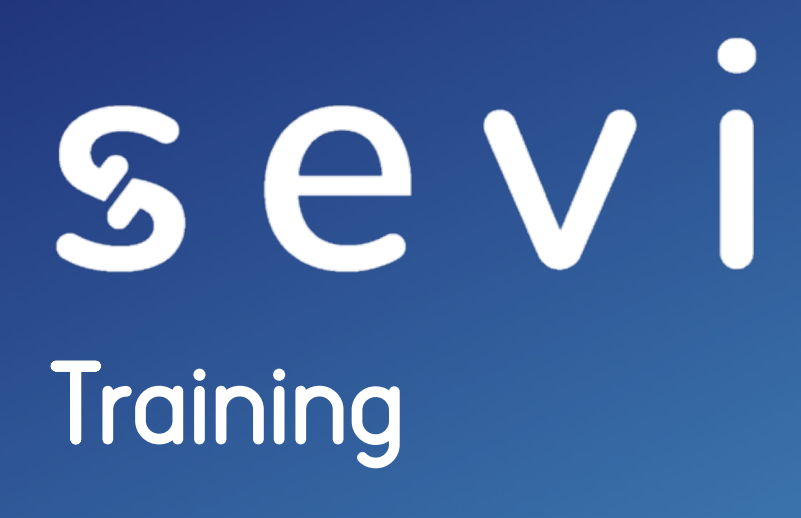

### www.sevi.io

Value proposition

## sevi

### Order now, Pay later

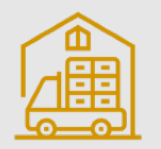

<u>Seller (e.g. producer / wholesales / distributor)</u> Reach a bigger target audience by selling on credit, without the hassle and risk

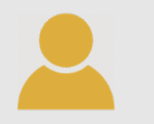

<u>Buyer (e.g. reseller / retail / consumer)</u> Order products now and pay later (stock and assets)

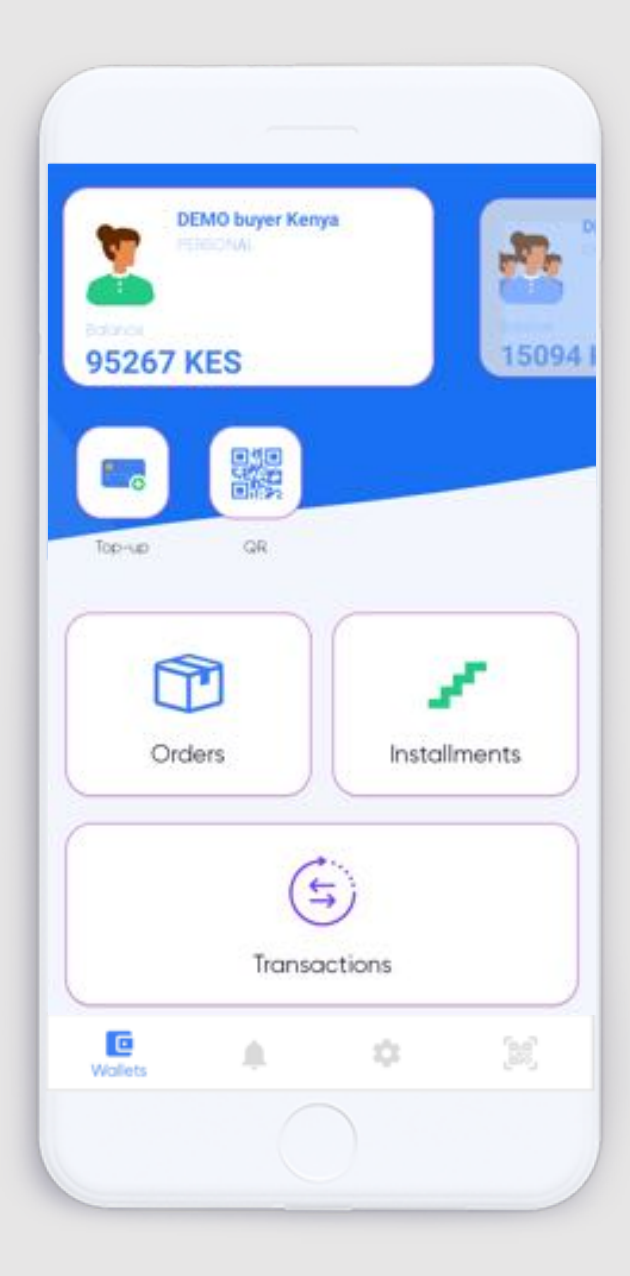

| Process |

## sevi

| Step 1<br>Invite Customer | Step 2<br>KYC Customer                                                                                                    | Step 3<br>Order product                                                                                                    | Step 4<br>Select payment plan | Step 5<br>Pay deposit | Step 6<br>Deliver order                                                                                                    | Step 7<br>Pay instalments                                                                                                    |
|---------------------------|----------------------------------------------------------------------------------------------------|----------------------------------------------------------------------------------------------------|-------------------------------|-----------------------|----------------------------------------------------------------------------------------------------|----------------------------------------------------------------------------------------------------|
|                           | NI       NI       NI <td< td=""><td>Image: state state stat</td><td></td><td></td><td>to e<br/>Forter<br/>Forter<br/>Topology with<br/>Topology with</td><td></td></td<> | Image: state state stat |                               |                       | to e<br>Forter<br>Forter<br>Topology with<br>Topology with |                                                                                                    |
| CUSTOMER                  |                                                                                                    |                                                                                                    |                               |                       |                                                                                                    | W       Serverset         W       Q         Image: Serverse and Serverse and Serverse |

| Process |

## sevi

| Step 1<br>Invite Customer | Step 2<br>KYC Customer                                                                                                    | Step 3<br>Order product                                                                                                    | Step 4<br>Select payment plan                                                                                                    | Step 5<br>Pay deposit                                                                                                    | Step 6<br>Deliver order                     | Step 7<br>Pay instalments                                                                                                    |
|---------------------------|----------------------------------------------------------------------------------------------------|----------------------------------------------------------------------------------------------------|----------------------------------------------------------------------------------------------------|----------------------------------------------------------------------------------------------------|---------------------------------------------|----------------------------------------------------------------------------------------------------|
|                           | 10 0     10 0     10 0       0     0     0     0       0     0     0     0       0     0     0     0       0     0     0     0       0     0     0     0       0     0     0     0       0     0     0     0       0     0     0     0       0     0     0     0       0     0     0     0 | Image: State of the state of the state o |                                                                                                    |                                                                                                    | VIII UN UN UN UN UN UN UN UN UN UN UN UN UN |                                                                                                    |
| CUSTOMER                  |                                                                                                    | OR                                                                                                    | Image: state state | Image: state state |                                             | 201       0.000         1000       0.000         1000       0.000         1000       0.000         1000       0.000         1000       0.000         1000       0.000         1000       0.000         1000       0.000         1000       0.000         1000       0.000         1000       0.000         1000       0.000         1000       0.000         1000       0.000         1000       0.000         1000       0.000         1000       0.000         1000       0.000         1000       0.000         1000       0.000         1000       0.000         1000       0.000         1000       0.000         1000       0.000         1000       0.000         1000       0.000         1000       0.000         1000       0.000         1000       0.000         1000       0.000         1000       0.000         1000       0.000         1000       0.000     < |

# Sevi How it works Customer WITHOUT smartphone

## sevi

### Customer WITHOUT smartphone

- As a sales agent you perform all steps on behalf of your customer
- All steps are performed from:
   "Company account"
   "Customers section"

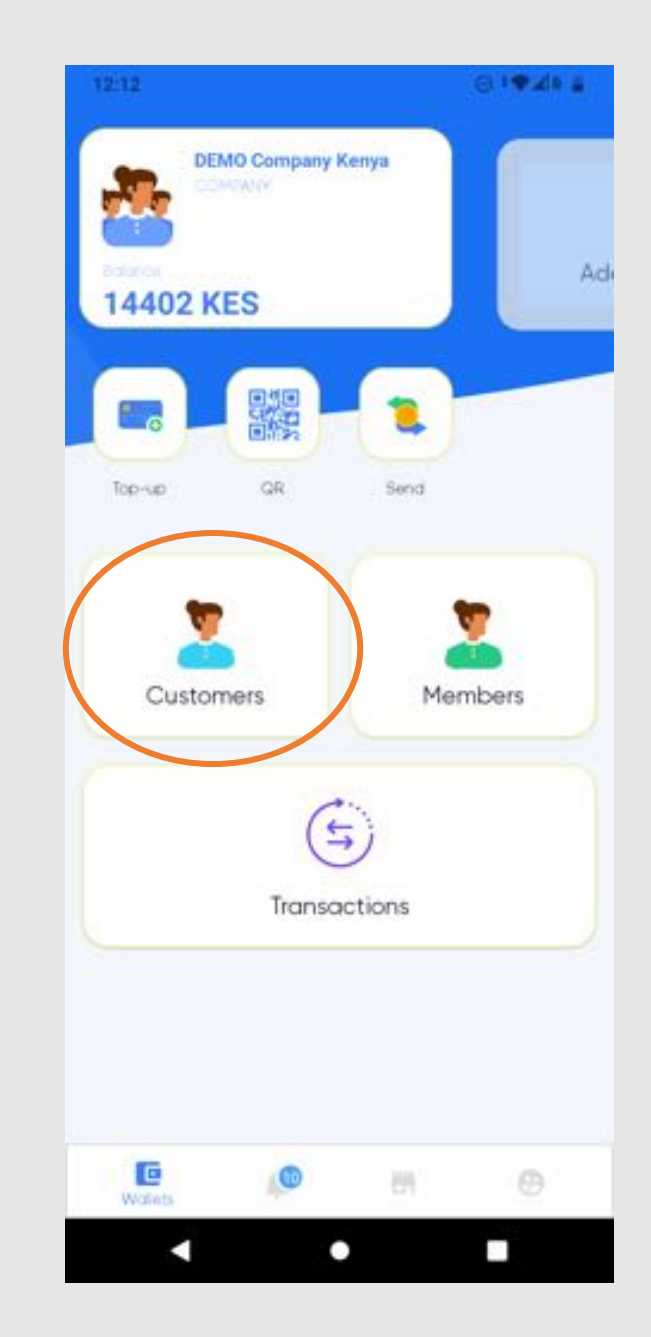

## sevi

## Step 1: Invite customer

- Go to Company account
- Click 'CUSTOMERS'

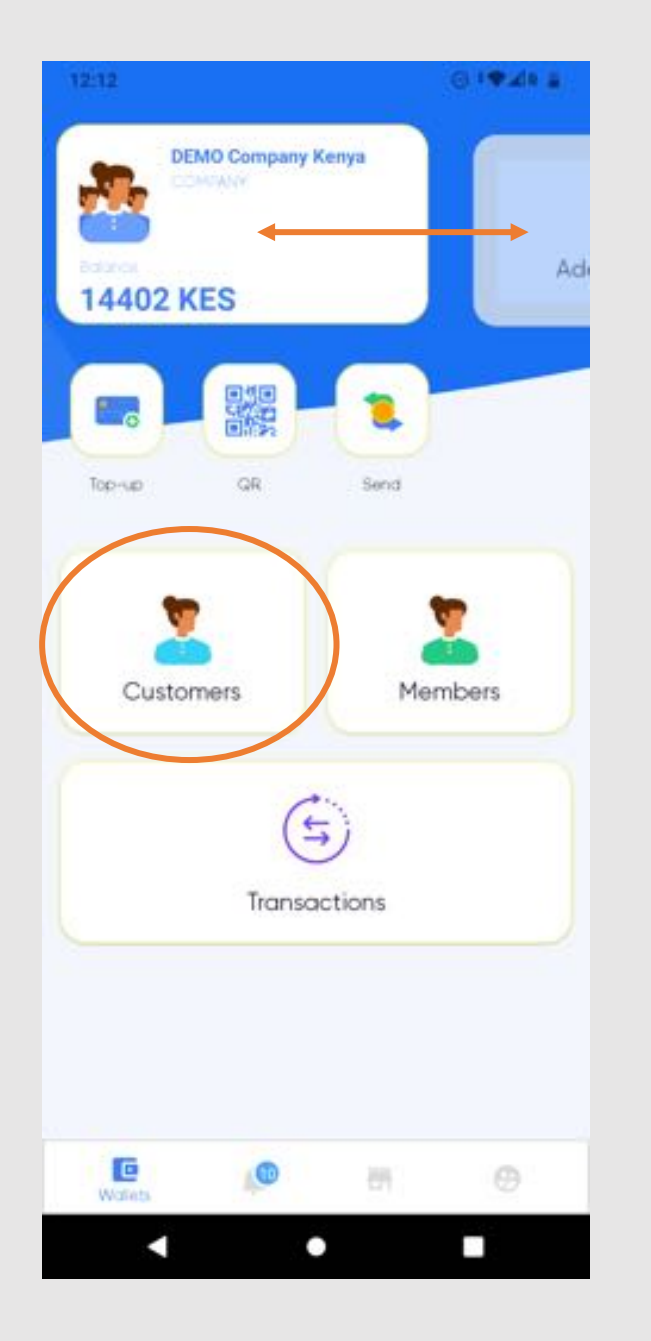

## sevi

## Step 1: Invite customer

- Click '+'
- Add customers phone number
  - Manually or
  - Select from your contacts

| 12:13 🔳    | 0 • * * · | 12:13 🔳                         | ⊜ :♥⊿ |
|------------|-----------|---------------------------------|-------|
| ← Q Search | +         | ← Invites ER Se                 | arch  |
|            |           | Please select someone to invite |       |
|            |           | Add Phone Number                |       |
|            |           | 1. (C)                          |       |
|            |           |                                 |       |
|            |           |                                 |       |
|            |           |                                 |       |
|            |           |                                 |       |
|            |           |                                 |       |
|            |           |                                 |       |
|            |           |                                 |       |
|            |           |                                 |       |
|            |           |                                 |       |

## sevi

- Because we offer a financial product we need to KYC a new customer
- Non registered customers can be recognized by
- Click the non registered customer

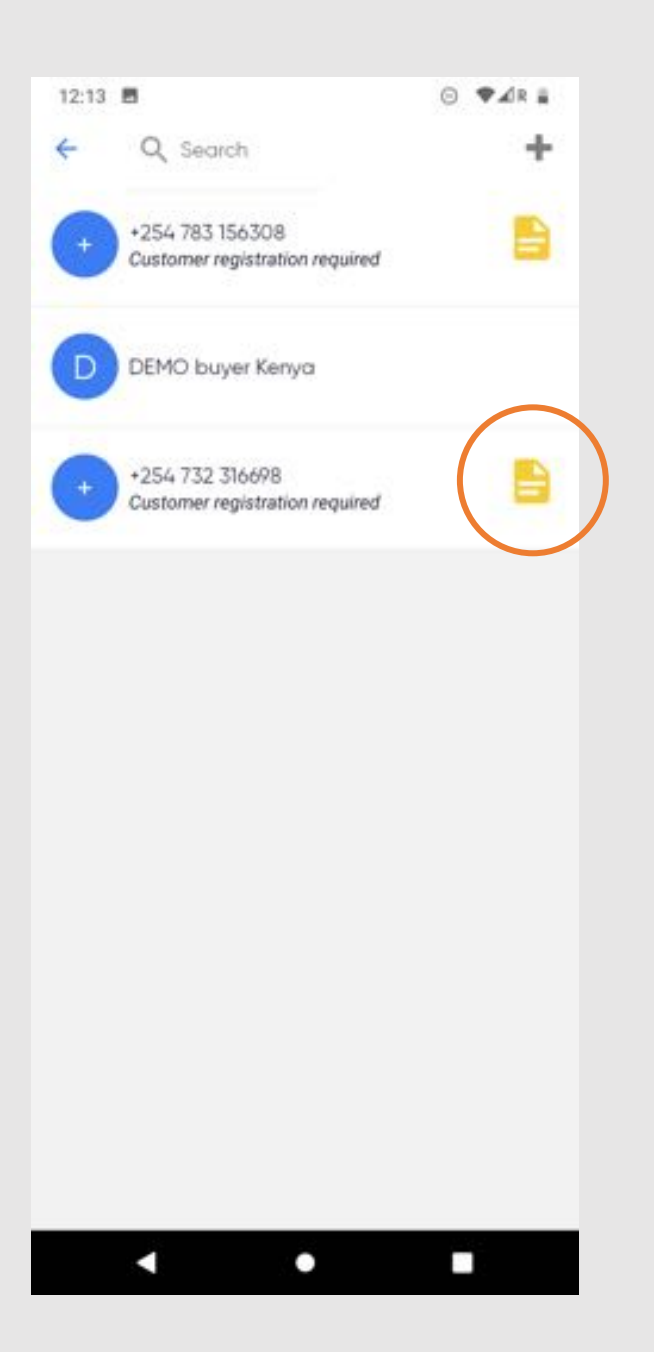

## sevi

- Follow the instructions
  - Enter full name (as on ID card)
  - Enter ID number
  - Take a photo of ID card
  - Take a portrait photo of customer
- Uploading of documents might take a few minutes depending on internet connection

| ou will need the customer's physical National ID for a<br>opy of it) card at hand and be able to take a photo of<br>e customer on this device.<br>rovide the details below to verify the<br>ustomer | ID card is used to secure your account<br>Scan your ID card |
|----------------------------------------------------------------------------------------------------|-------------------------------------------------------------|
| Enter Full name as on ID card                                                                                                    | Acceptor hits                                               |
| Enter customers's National ID number                                                                                                    | ADELE ADELE NA KENY REPORTOR DE RIMA                        |
|                                                                                                    | FLIP                                                        |

## sevi

- To verify consent of the customer, they are send a verification code (OTP).
- Ask your new customer for the OTP and enter it.

| 12:17                |                                                   |                                | 0 <                      | P⊿R ≣ |
|----------------------|---------------------------------------------------|--------------------------------|--------------------------|-------|
| ÷                    | Verify OTP                                        |                                |                          |       |
| We h<br>mem<br>of th | ave sent a one<br>bers phone by<br>s KYC process. | e time passwo<br>SMS to confin | rd to the<br>m their con | sent  |
| Ent                  | er OTP from SN                                    | ИS                             |                          |       |
|                      |                                                   | VERIFY OTP                     |                          |       |
| C                    | ustomer didn't ge                                 | et the OTP yet?                |                          |       |
|                      |                                                   | RESEND OTP!                    |                          |       |
|                      |                                                   |                                |                          |       |
|                      |                                                   |                                |                          |       |
|                      |                                                   |                                |                          |       |
|                      |                                                   |                                |                          |       |
|                      |                                                   |                                |                          |       |
|                      |                                                   |                                |                          |       |
|                      |                                                   |                                |                          |       |
|                      |                                                   |                                |                          |       |
|                      |                                                   |                                |                          |       |
|                      |                                                   | •                              |                          |       |

sevi

### Step 3: Order product

Two ways to order a product

A. Create an order in the Sevi app

B. Order through your webshop

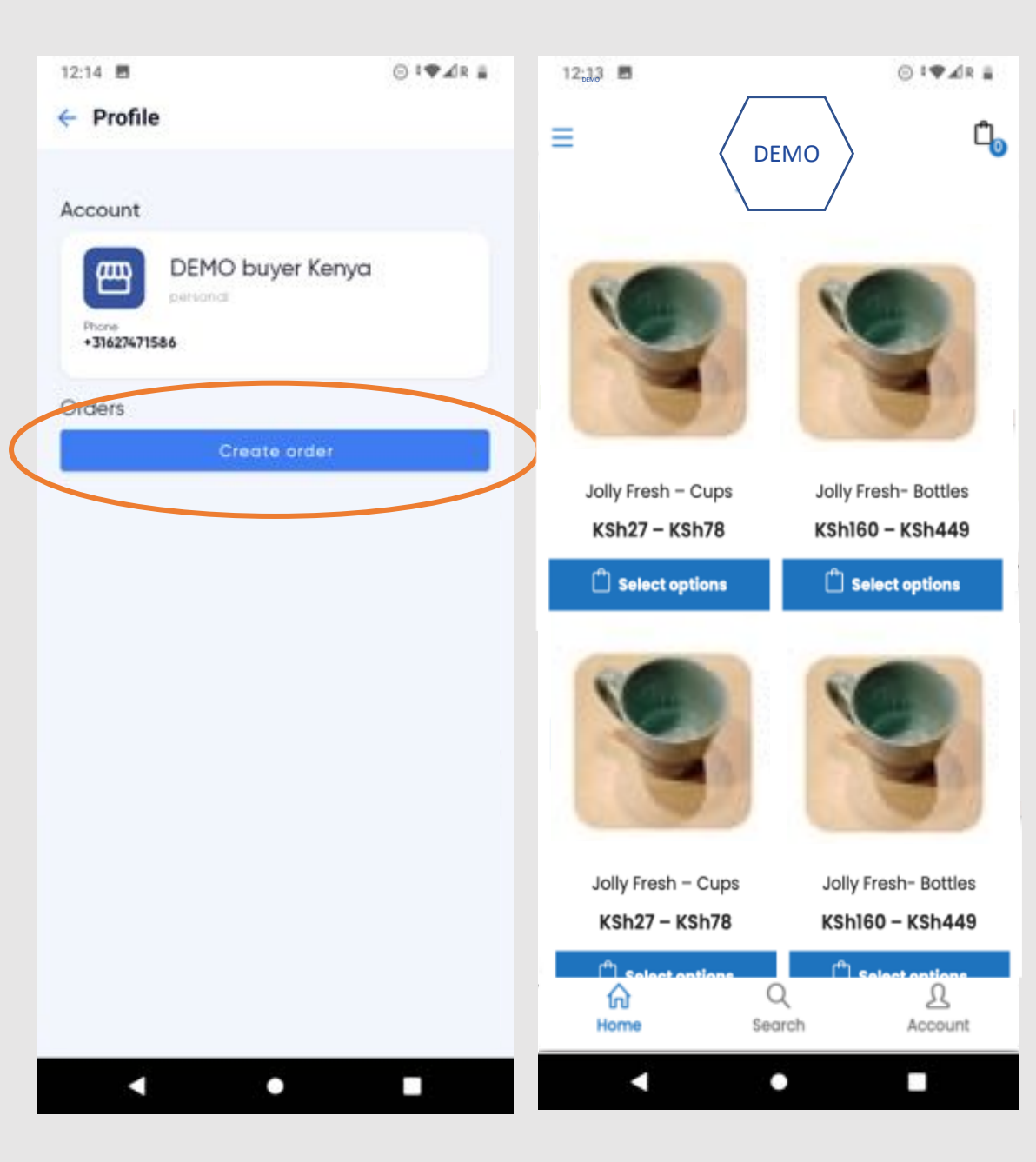

## sevi

### Step 3A: Order product

- From Sevi app

- Go to the 'CUSTOMERS' section
- Click on the customer you want to make an order for
- Click 'CREATE ORDER'

| 12:13 | 8                                   |                    | ⊙ <b>♥⊿</b> R ≣ | 12:14 🖪              |                             | ⊙ °♥⊿R ≣ |
|-------|-------------------------------------|--------------------|-----------------|----------------------|-----------------------------|----------|
| ÷     | Q Search                            |                    | +               | 🔶 Profile            |                             |          |
| +     | +254 783 15630<br>Customer registra | 8<br>tion required |                 | Account              |                             |          |
| D     | DEMO buyer Ki                       | nya                |                 | Phone<br>+3162747158 | DEMO buyer Kenya<br>persona |          |
| +     | +254 732 31669<br>Customer registra | 3<br>tion required |                 | Graers               | Create order                |          |
|       |                                     |                    |                 |                      |                             |          |
|       |                                     |                    |                 |                      |                             |          |
|       |                                     |                    |                 |                      |                             |          |
|       |                                     |                    |                 |                      |                             |          |
|       |                                     |                    |                 |                      |                             |          |
|       |                                     |                    |                 |                      |                             |          |
|       |                                     |                    |                 |                      |                             |          |

## sevi

### Step 3A: Order product

- From Sevi app

- Take a photo of the product
  - NB. you can also take a photo of an invoice
- Give a Description, Price and Quantity
- You can add extra items by clicking '+'
- Click 'CREATE ORDER'

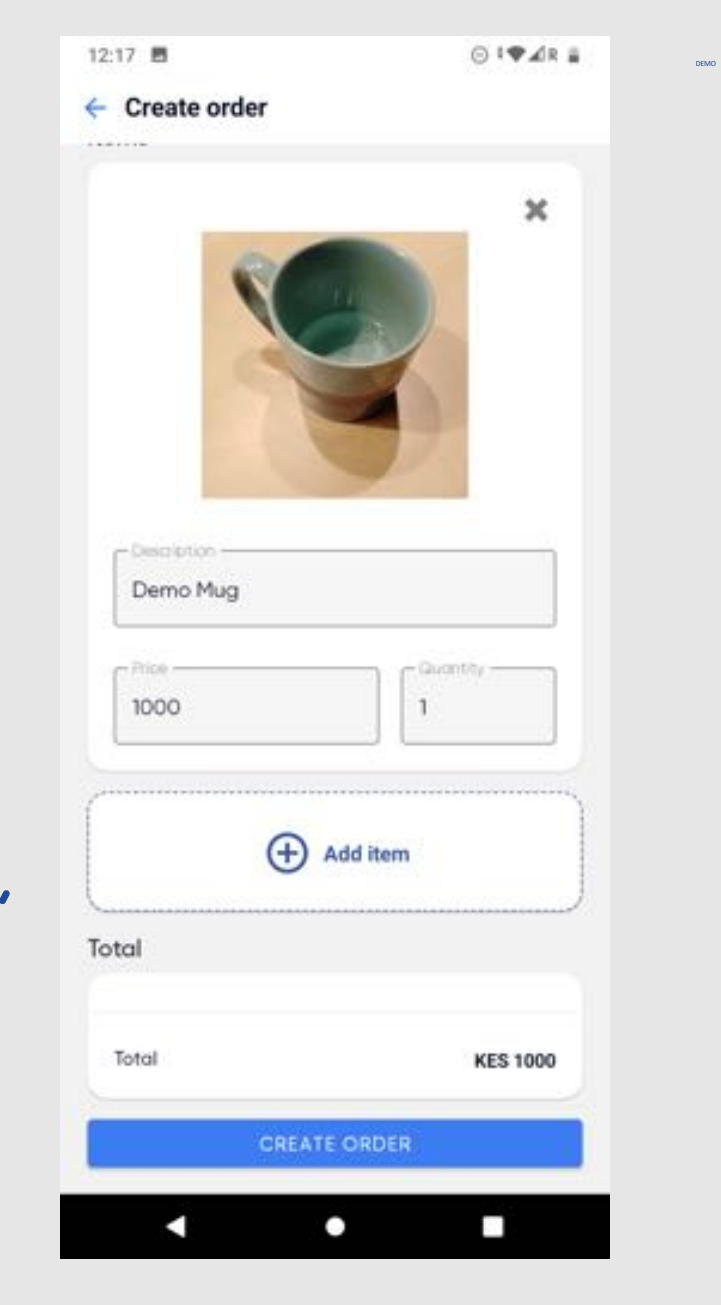

## sevi

### Step 3B: Order product

- From webshop

- Select product in webshop
- Go to check-out

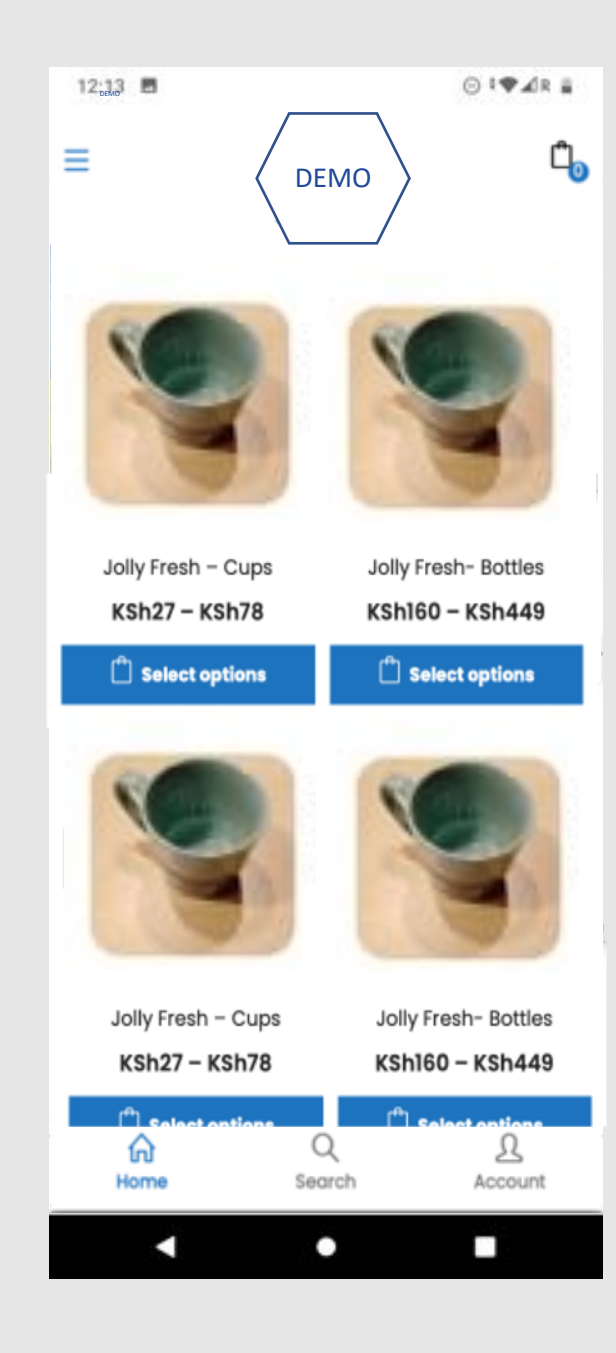

sevi

### Step 3B: Order product

- From webshop

At check-out

- Fill-out customer details
  - NB: use phone number of your customer!
- Select Sevi as payment option

| 12:13            | ⊙ <b>!</b> ♥⊿R # | 12:13 🖪                                           | ⊙ <b>!♥⊿</b> R ≣               |
|------------------|------------------|---------------------------------------------------|--------------------------------|
|                  | Ċ,               | ≡                                                 | DEMO                           |
| Town / City •    |                  |                                                   |                                |
|                  |                  | CART TOTALS                                       |                                |
| State / County • |                  | Subtotal<br>Shipping                              | KSh27<br>Free shipping         |
| Nakuru           | ~                | Total                                             | KSh27                          |
| Postcode / ZIP • |                  | PAYMENT METHOD                                    | livery                         |
| Phone •          |                  | • Sevi sevi<br>Buy now, Pay lat<br>suited payment | er. select your best-<br>plan. |
| Email address •  |                  | PLA                                               |                                |
|                  |                  | PLA                                               | CEORDER                        |
| Net              | kt.              |                                                   | Next                           |
| < ●              |                  | •                                                 | • •                            |

## sevi

### Step 3: Order product

- Go to 'CUSTOMERS' section
- Here you find the order you created as "Pending order"

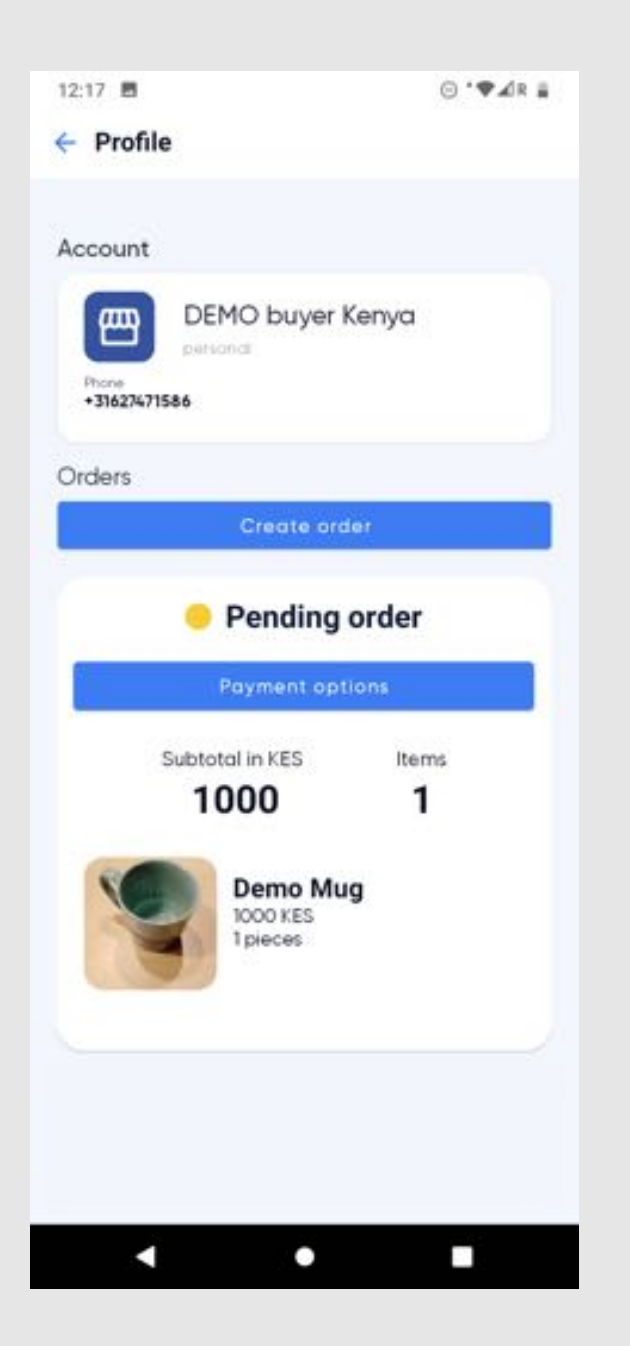

## sevi

- Click 'PAYMENT OPTIONS'
- On behalf of your customer you can now select a payment plan
- Payment plans are predefined by your company
  - NB: If you want to add a payment plan, please ask your manager

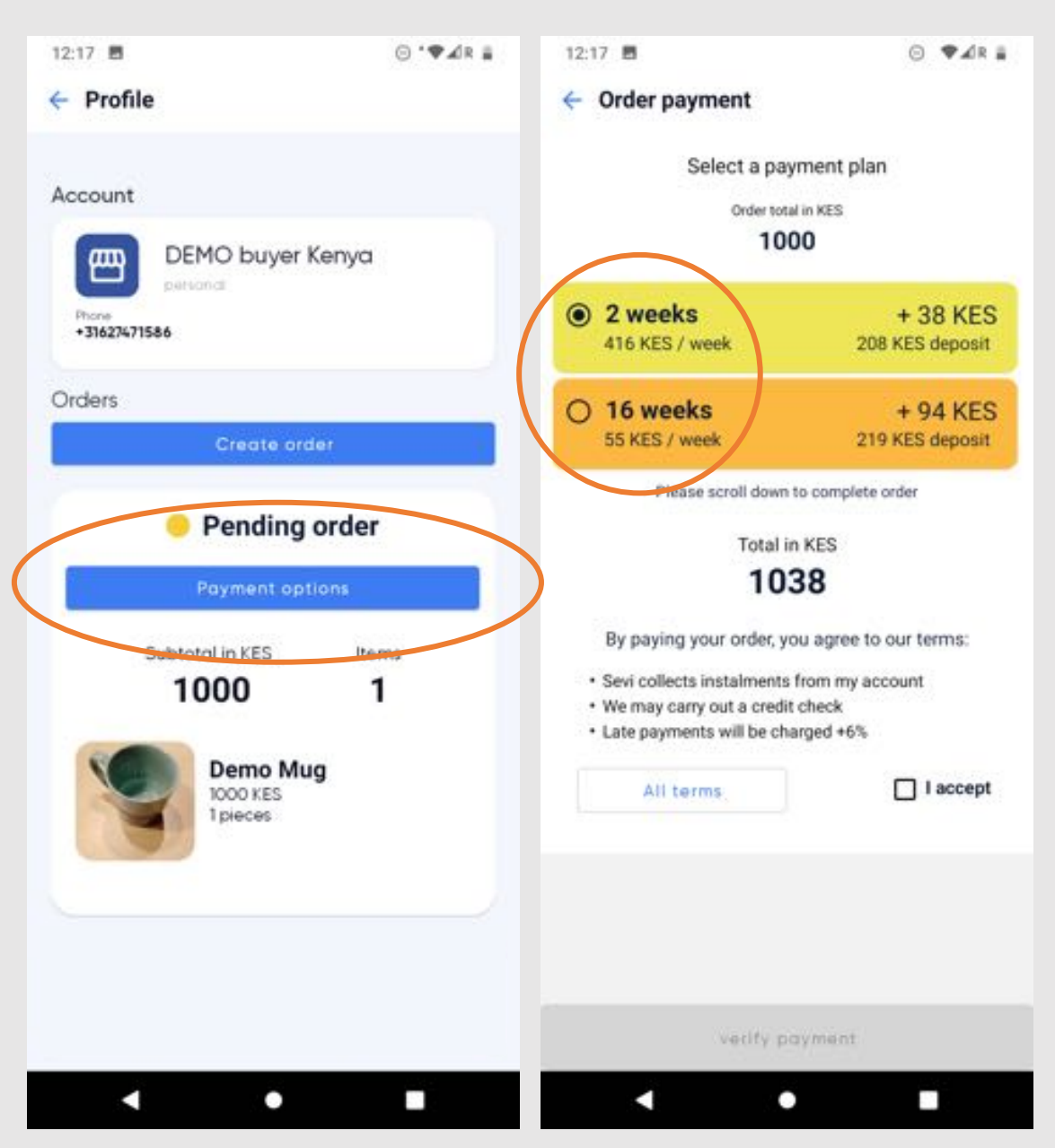

## sevi

- Explain the terms to your customer
- Accept the terms on behalf of your customer
- Click 'VERIFY PAYMENT'
  - NB: in the next step your customer confirms credit plan and terms by OTP

|   | CANNEL THE STATES                                                                 |                                             |
|---|-----------------------------------------------------------------------------------|---------------------------------------------|
|   | Select a pa                                                                       | yment plan                                  |
|   | Order tot                                                                         | tal in KES                                  |
|   | 10                                                                                | 00                                          |
| • | 2 weeks                                                                           | + 38 KES                                    |
|   | 416 KES / week                                                                    | 208 KES deposit                             |
| 0 | 16 weeks                                                                          | + 94 KES                                    |
|   | 55 KES / week                                                                     | 219 KES deposit                             |
| : | Sevi collects instalments<br>We may carry out a credi<br>Late payments will be ch | s from my account<br>it check<br>larged +6% |
|   | All terms                                                                         | I accept                                    |
|   |                                                                                   |                                             |

## sevi

- Your customer receives an SMS with payment details to pay the deposit
- Payments always need to be made to paybill of Sevi
- Account number = phone number of your customer

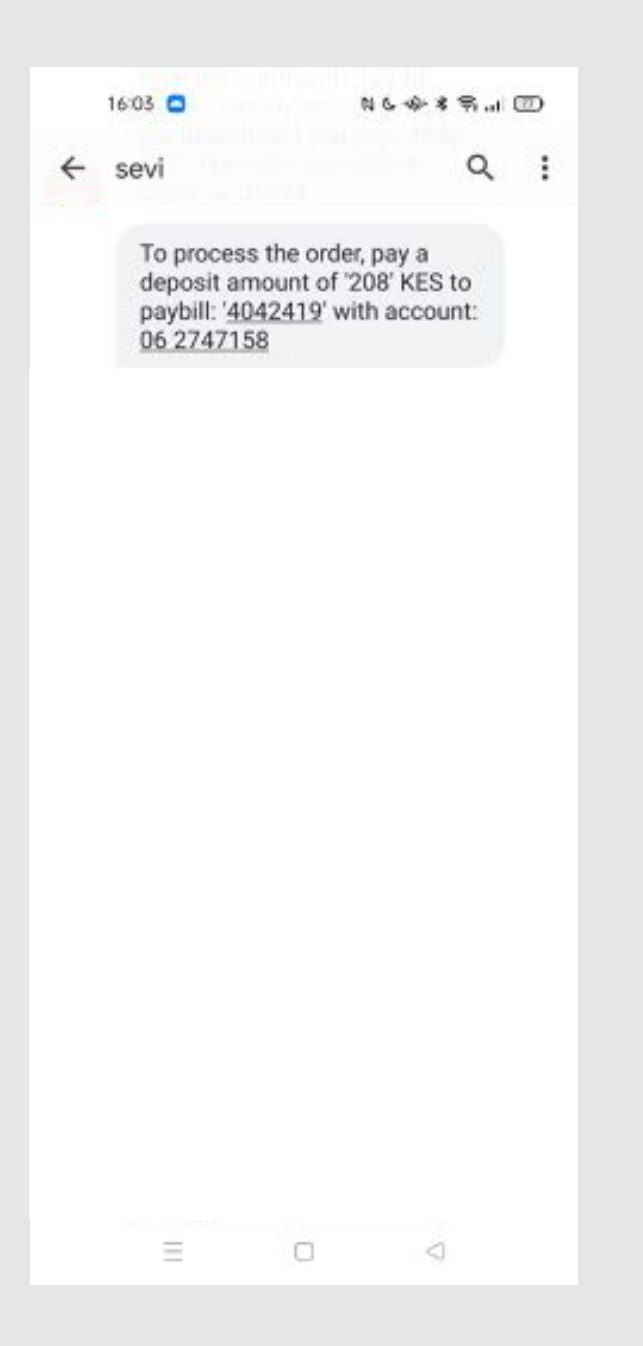

## sevi

- Your customer receives an SMS with an "Order verification code"
- Enter this verification code in the app and click 'VERIFY OTP CODE'
- The system checks whether deposit is paid and OTP is correct

|   | 16:03 🖸                                                                                                    | N 6 ጭ \$ ឡ.                                                                             | a 🖾 | 12:13                               | 7 🖪                                                                                    | ⊙ ♥.                                                                                                    | ⊿r ≣                     |
|---|----------------------------------------------------------------------------------------------------|-----------------------------------------------------------------------------------------|-----|-------------------------------------|----------------------------------------------------------------------------------------|----------------------------------------------------------------------------------------------------|--------------------------|
| ÷ | sevi                                                                                                    | Q                                                                                       | . : | ÷ '                                 | Verify Agen                                                                            | t order                                                                                                    |                          |
|   | To process the deposit amoun paybill: '40424' 06 2747158                                                           | order, pay a<br>t of '208' KES to<br>19' with account:                                  |     | We I<br>men<br>of th<br>Now<br>By e | have sent a or<br>nbers phone b<br>his order and t<br>, Pay Later plo<br>nterina the O | ne time password (OTP) to ti<br>y SMS to confirm their consi<br>he Vendor's credit terms for<br>an.<br>IP below, the member is dee | he<br>ent<br>Buy<br>amed |
|   | Only share the<br>'Michiel' and if<br>correct, total or<br>'1038' KES in 'v<br>installments. p<br>you pay: '416' k | code with<br>amounts are<br>rder amount:<br>veekly'<br>er installment<br>KES. The order |     | tó a                                | ccept the terr                                                                         | ns of this facility!                                                                                                    |                          |
| 8 | verification CO                                                                                                    | DE s: 22996                                                                             |     | En                                  | ter OTP from !                                                                         | SMS                                                                                                    |                          |
|   |                                                                                                    |                                                                                         |     |                                     | V                                                                                      | ERIFY OTP CODE                                                                                                    |                          |
|   |                                                                                                    |                                                                                         |     | c                                   | ustomer didn't (                                                                       | get the OTP yet?                                                                                                    |                          |
|   |                                                                                                    |                                                                                         |     |                                     |                                                                                        | RESEND OTPI                                                                                                    |                          |
|   |                                                                                                    |                                                                                         |     |                                     |                                                                                        |                                                                                                    |                          |
|   |                                                                                                    |                                                                                         |     |                                     |                                                                                        |                                                                                                    |                          |
|   |                                                                                                    |                                                                                         |     |                                     |                                                                                        |                                                                                                    |                          |
|   |                                                                                                    |                                                                                         |     |                                     |                                                                                        |                                                                                                    |                          |
|   | = 1                                                                                                    |                                                                                         |     |                                     | 4                                                                                      | •                                                                                                    |                          |

## sevi

### Step 6: Deliver order

- Status has now changed to "Purchased order"
- Deliver the order to your customer
- When order is created in webshop, you have to manually click 'SET AS DELIVERED'

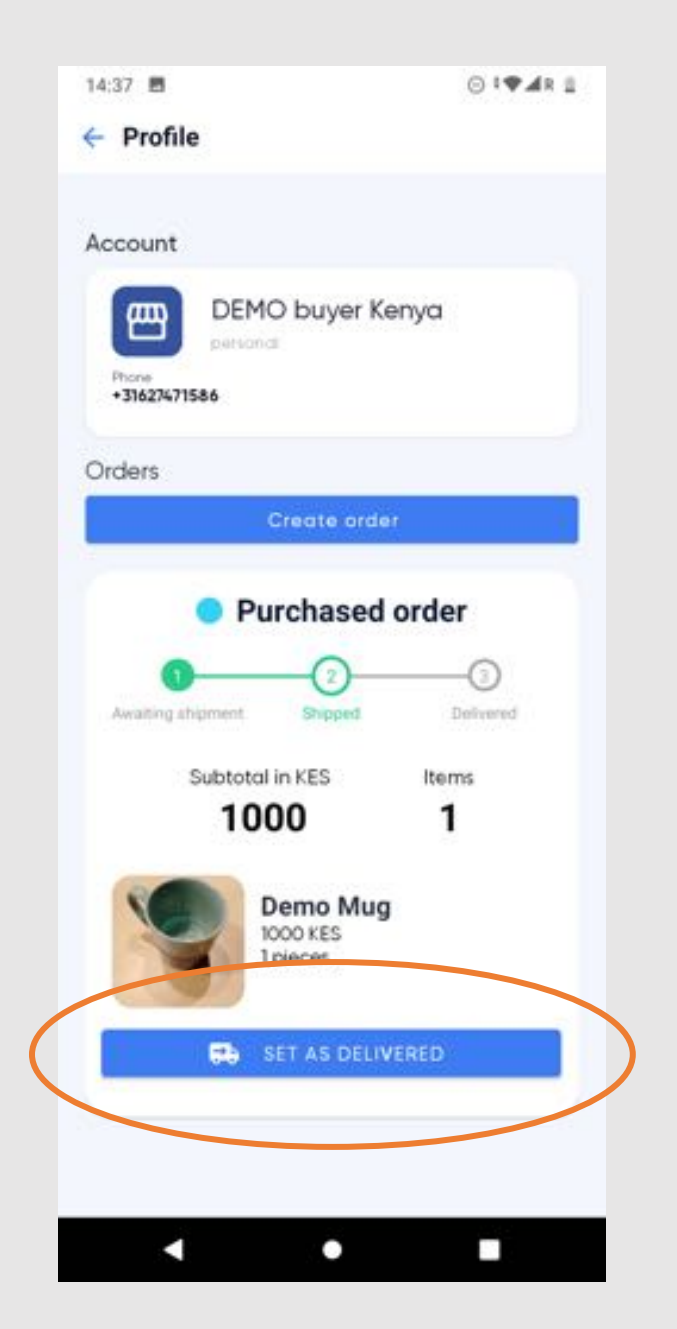

## sevi

### Step 6: Deliver order

- Status has now changed to "Delivered order"
- This action is <u>crucial</u>, since the new status triggers:
  - Credit to start running
  - Advance payment to your company wallet

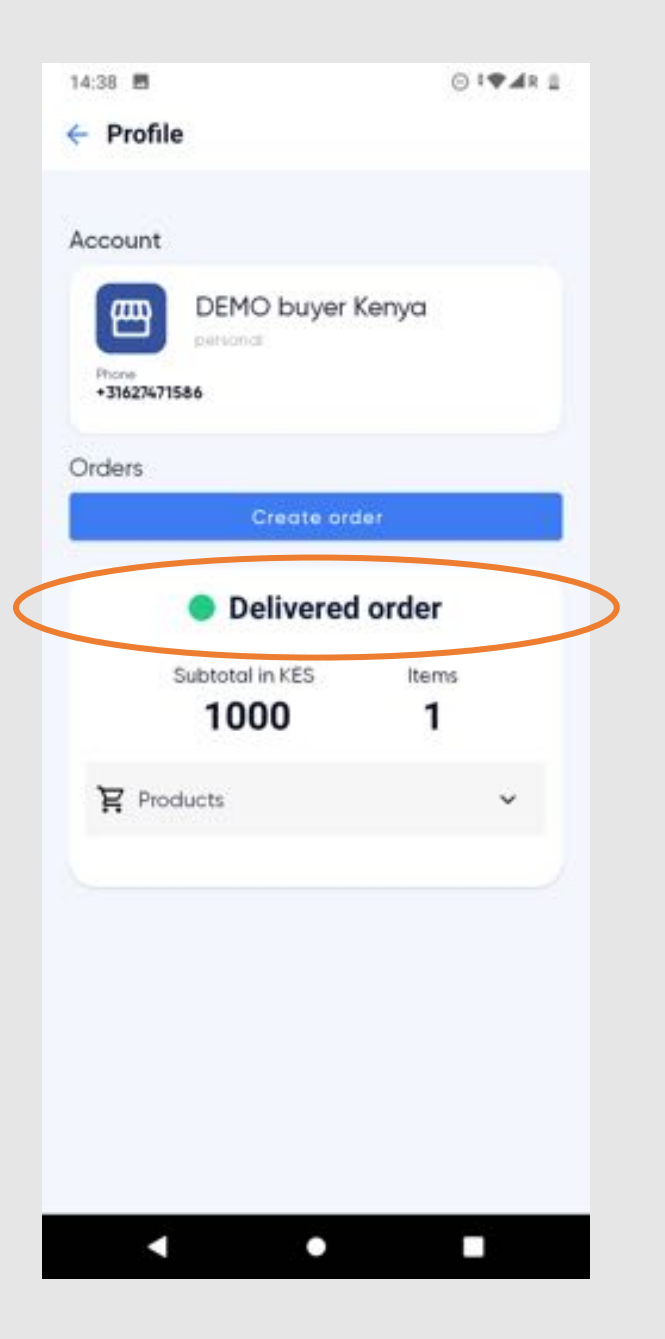

## sevi

- Your customer receives SMS reminders to pay instalments
- Payments always need to be made to paybill of Sevi
- Account number = phone number of your customer

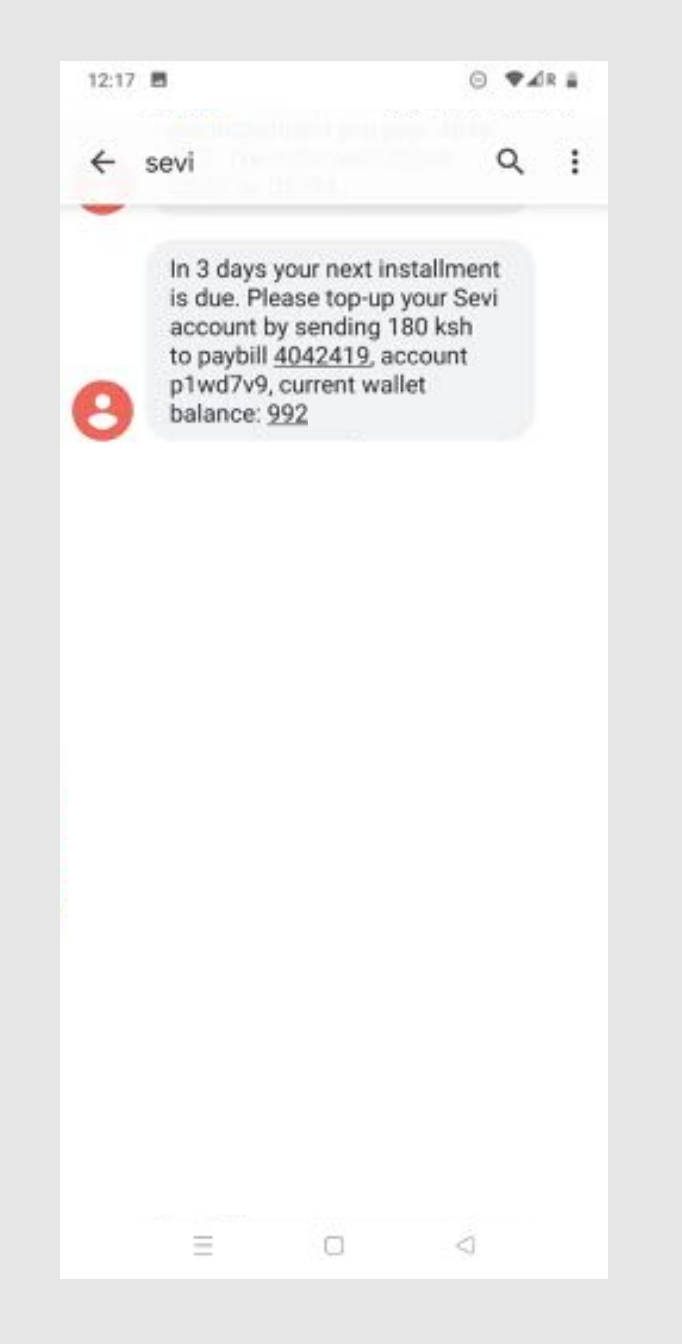

## sevi

- On the dashboard you find an overview of customers with LATE payments, incl. name and phone number for easy follow-up.
- Grace period of 7 days, where after late fees are charged per instalment

| Late - grace Sevi fund |                      |                   |                 |                     |                            |              |   |                                    |           |                 |                  |
|------------------------|----------------------|-------------------|-----------------|---------------------|----------------------------|--------------|---|------------------------------------|-----------|-----------------|------------------|
| Color, care            | Talas, plana, surday | · Dollar, present | handbard, reall |                     | and date                   | - days.(100) | - | - other server, passible           |           | will, bead paid | Code, Mrd. N. pt |
| Jame Walfalla          | 121479810980144      | 1,000             |                 |                     | August 19, 2021, 11-00-804 |              |   | 1.000.000                          | 1.475     | 1,000           | 1,000            |
| Denthy Amaz Drogi      | 1214724613873        | 10,000            |                 | 1,200               | August 20, 2021, 7:00-804  | -            |   | 1.000048                           | 1.475     | 11,000          | 4,000            |
| Fath Neyrord Boge      | + 25+070+12+4886     | 1,700             |                 | 144.47              | August 13, 2021, 8:00 Abs. |              |   | 1.009442                           | 1.475     |                 | 1,000            |
| Jane Nation            | 12147981048114       | 7,000             |                 |                     | August 12, 2011, 11-00-894 | -            |   | 1.000.000                          | 1.475     | 1,000           | 1,000            |
| Catherine Enderseria   | -254725246273        | 10,000            |                 | 1,200               | August 12, 2011, 2180 PM   |              |   | 1.00084                            | 1.475     | 11,400          | 1.40             |
| Falst Kapila           | +254725407525        | 1,000             | -               | 144.47              | August 5, 2021, 52-00 Abs  |              |   | > 689175                           | 1.475     | 1,167           | 1,200            |
| Invest Talance         | -21-671288611012     | 1,000             |                 | 144.47              | August 6, 2021, 11:00-004  | -            |   | 1.0000710                          | 1.475     |                 | 1,000            |
| Onto Testigo Natala    | 121475/86674823      | 1,100             |                 |                     | August 13, 2011, 7:00-804  | 10           |   | 1.00780                            | 1.475     | 1,000           | 1,000            |
| Alline Dama Mapaki     | 1204712034490        | 7,000             |                 |                     | August 4, 2021, 4:00 Apr   | -            |   | 1.00004                            | 1.475     | 4,000           | 1,000            |
| Charles Dhama          | -254710770794        | 1,000             |                 | 1000.07             | August 4, 2021, 7-00-804   | -            |   | 1.00000                            | 1.475     |                 | 1.000            |
| No. Tast 7 days.       | Cast                 |                   | Entre Las e     | annelis<br>Arranati | Cast                       |              |   | Salas per manifi<br>Salas of Arman | • Court   |                 |                  |
|                        |                      |                   |                 |                     |                            |              |   |                                    |           |                 | 1.40<br>1.40     |
|                        | August 28, 2021      |                   |                 |                     | August 11, 2011            |              |   |                                    | April, 20 |                 | Auto. 20121      |

# Sevi How it works Customer WITH smartphone

## sevi

### Customer WITH a smartphone

- The customer performs all steps by him/her self in the Sevi app
- All steps are performed from:
   "Personal account"

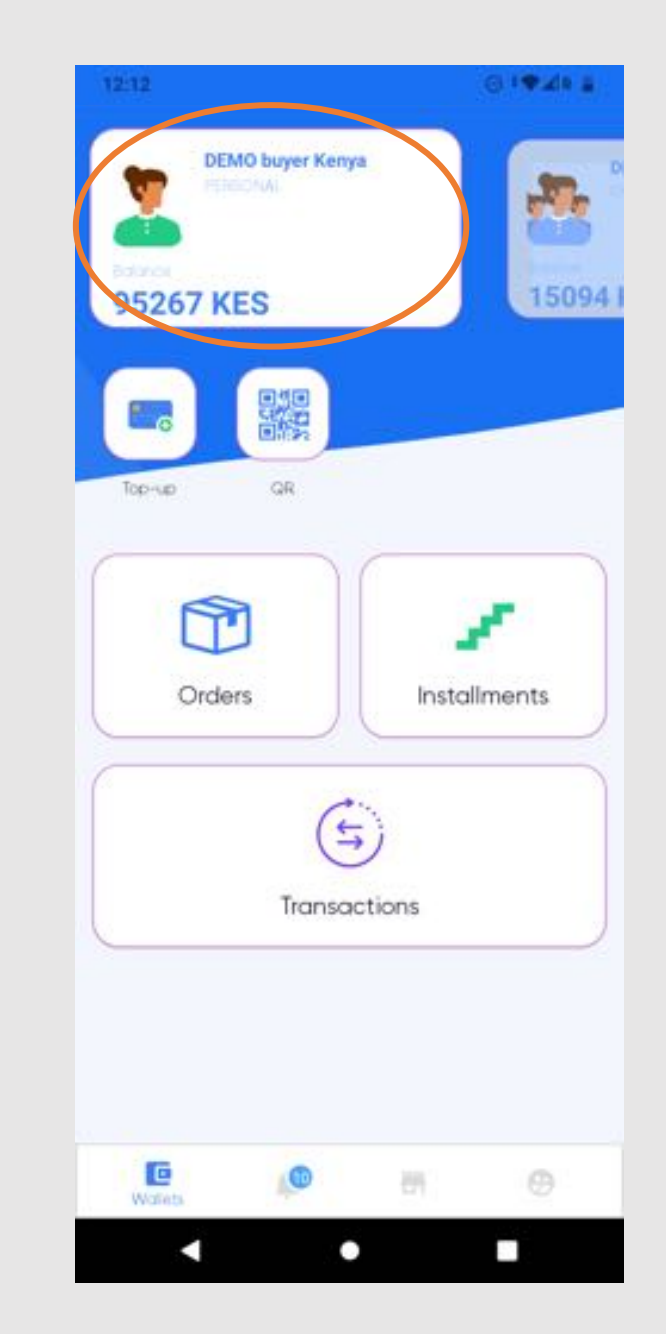

## sevi

## Step 1: Invite customer

- Ask customer to download Sevi app from the Play Store
- www.sevi.io/app

| 12:34                                                                                                    |                                                                                                    | 0 1                                              | AR II         |
|----------------------------------------------------------------------------------------------------|----------------------------------------------------------------------------------------------------|--------------------------------------------------|---------------|
| ÷                                                                                                    |                                                                                                    | (                                                | 2 :           |
| Sevi (                                                                                                    | (Beta)                                                                                                |                                                  |               |
| Uninstall                                                                                                    |                                                                                                    | Open                                             |               |
| You're a beta tester<br>will include beta ver                                                                                                    | for this app.<br>sions.                                                                               | Future update                                    | H5            |
| Developer contact                                                                                                    | Ĕ                                                                                                    |                                                  | *             |
| You're a beta teste                                                                                                    | r                                                                                                    |                                                  |               |
| You'll see new features b<br>does. Give your feedback<br>to help them improve. Yo<br>beta test at any time. Ce<br>use of the app will be co<br>with the developer to hel | efore the pul<br>k to the devel<br>xu can leave t<br>rtain data on<br>llected and si<br>p improve the | blic<br>lopers<br>the<br>your<br>hared<br>e app. | 0             |
| Leave Learn more                                                                                                    |                                                                                                    |                                                  |               |
| About this app                                                                                                    |                                                                                                    |                                                  | $\rightarrow$ |
| Buying and selling of pro                                                                                                    | ducts in pay                                                                                          | ments                                            |               |
| Finance                                                                                                    |                                                                                                    |                                                  |               |
| 3.9★<br>28 reviews                                                                                                    | J<br>PEGI 3 O                                                                                         | 54<br>Down                                       | K+            |
|                                                                                                    |                                                                                                    |                                                  | loads         |

## sevi

## Step 2: KYC by customer

- Customer fills out phone number
- A verification code is send by SMS to verify the phone number
- Enter verification code

| 12:17 🖪                                                               | ⊙ <b>♥⊿</b> R <b>i</b>                                        | 12:17 🖪  | ⊙ <b>♥</b> ⊿R <b>=</b> |
|-----------------------------------------------------------------------|---------------------------------------------------------------|----------|------------------------|
| phone ni                                                              | umber?                                                        | verific  | ation code?            |
| <b>074362375</b>                                                      |                                                               |          |                        |
| SEND CONFI                                                            | RMATION SMS                                                   | VERIFY C | ONFIRMATION CODE       |
| By tapping "Send confirmation code to confirm your phone number. Mean | above, we will send you an SMS sage and data rates may apply. |          |                        |

v. 0.3.56

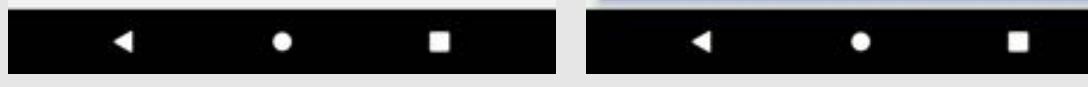

We've sent you a verification code

## sevi

- Customer follows the steps
  - Enter full name (as on ID card)
  - Enter ID number
  - Take a photo of ID card
  - Take a portrait photo (selfie)
  - Set PIN code
- Uploading of documents might take a few minutes depending on internet

| 12:13                                                                                                    | 12:13     ■     ○ !♥⊿R ■       ←     Customer registration                                                                                                    |
|----------------------------------------------------------------------------------------------------|----------------------------------------------------------------------------------------------------|
| Few steps to complete your profile<br>What is your full name?                                                  | ID card is used to secure your account<br>Scan your ID card                                                                                                    |
| Jone name<br>NEXT<br>> name named names \$<br>q'w'e'r't'y'u'i'o'p'<br>a s d f g h j k l<br>↑ z x c y b n m (S) | Marrier Marrier |
| 7123 , ③                                                                                                    | Next                                                                                                    |
| < ● ■                                                                                                    | < • •                                                                                                    |

## sevi

### Step 3: Order product

- From webshop

- Customer selects product in webshop
- Go to check-out

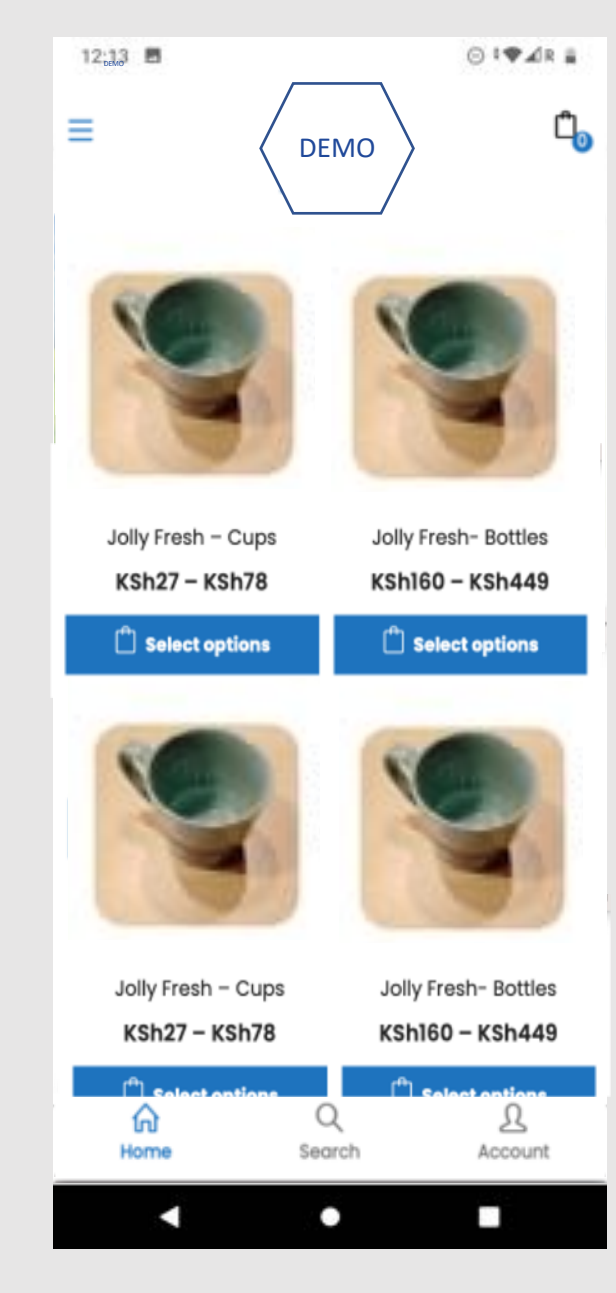

sevi

### Step 3: Order product

- From webshop

At check-out

- Customer fills-out customer details
  - NB: use same phone number as Sevi registration
- Select Sevi as payment option

| 12:13 🔳          | ⊙ t⊄∡ir ≣ | 12:13 🖪          | ⊙‡♥⊿r i              |  |  |  |  |
|------------------|-----------|------------------|----------------------|--|--|--|--|
|                  |           |                  | ремо С               |  |  |  |  |
| Town / City •    |           |                  |                      |  |  |  |  |
|                  |           | CART TOTALS      |                      |  |  |  |  |
|                  |           | Subtotal         | KSh27                |  |  |  |  |
| State / County * |           | Shipping         | Free shipping        |  |  |  |  |
| Nakuru           | ~         | Total            | K3N2/                |  |  |  |  |
| Postcode / ZIP • |           | PAYMENT METHOD   |                      |  |  |  |  |
| Phone •          |           | • Sevi sevi      | r, select your best- |  |  |  |  |
| Email address •  |           | suited payment p | olan.                |  |  |  |  |
| PLACE ORDER      | 2         | PLACE ORDER      |                      |  |  |  |  |
|                  | Next      |                  | Next                 |  |  |  |  |
| • •              |           | •                | • •                  |  |  |  |  |

## sevi

- Customer opens Sevi app and goes to 'ORDERS'
- Here you find the order as "Pending order"

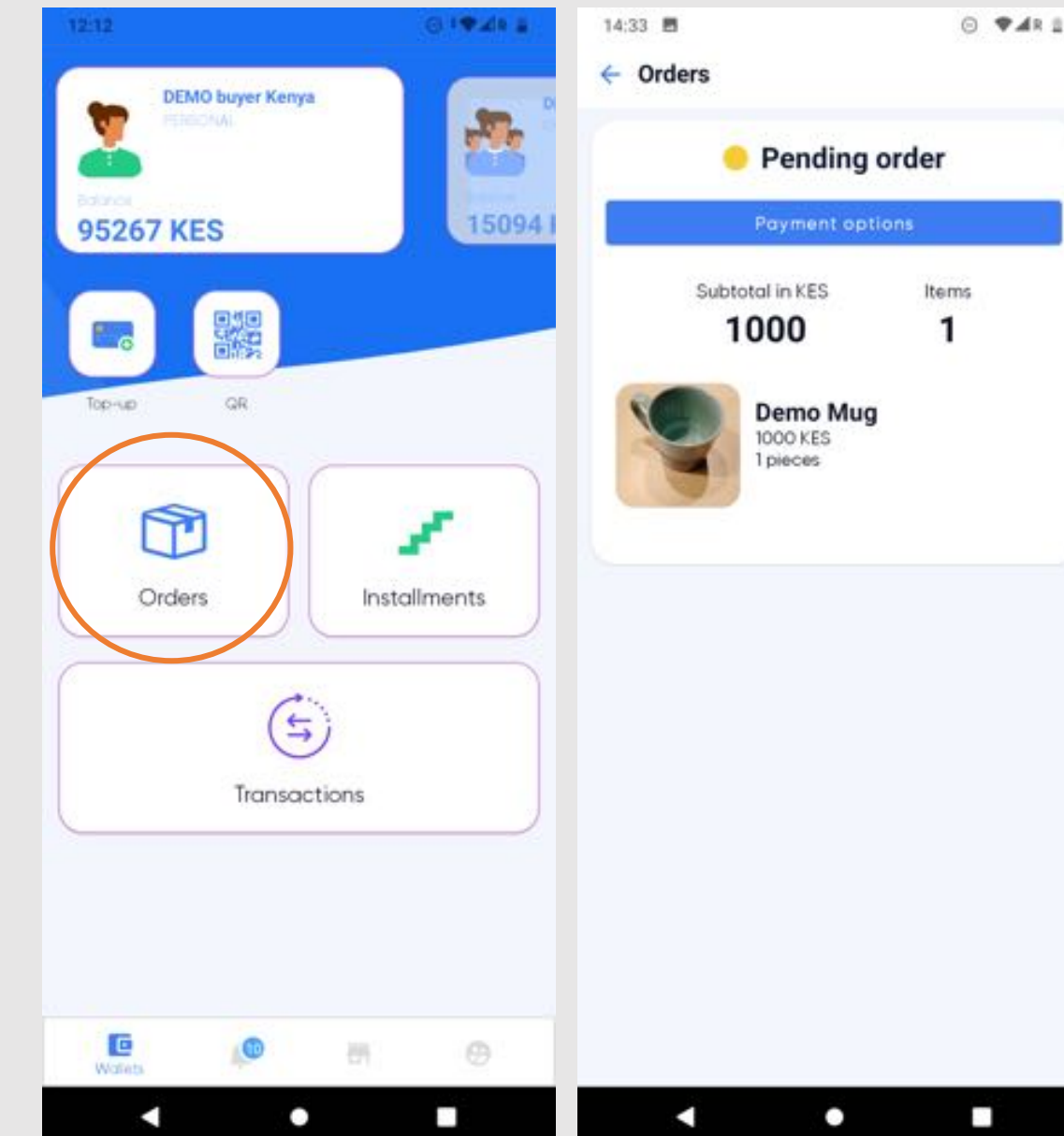

## sevi

- Customer clicks 'PAYMENT OPTIONS'
- Selects the desired payment plan
  - Direct = payment in full
  - Plans presented depend on both seller and buyer Sevi history

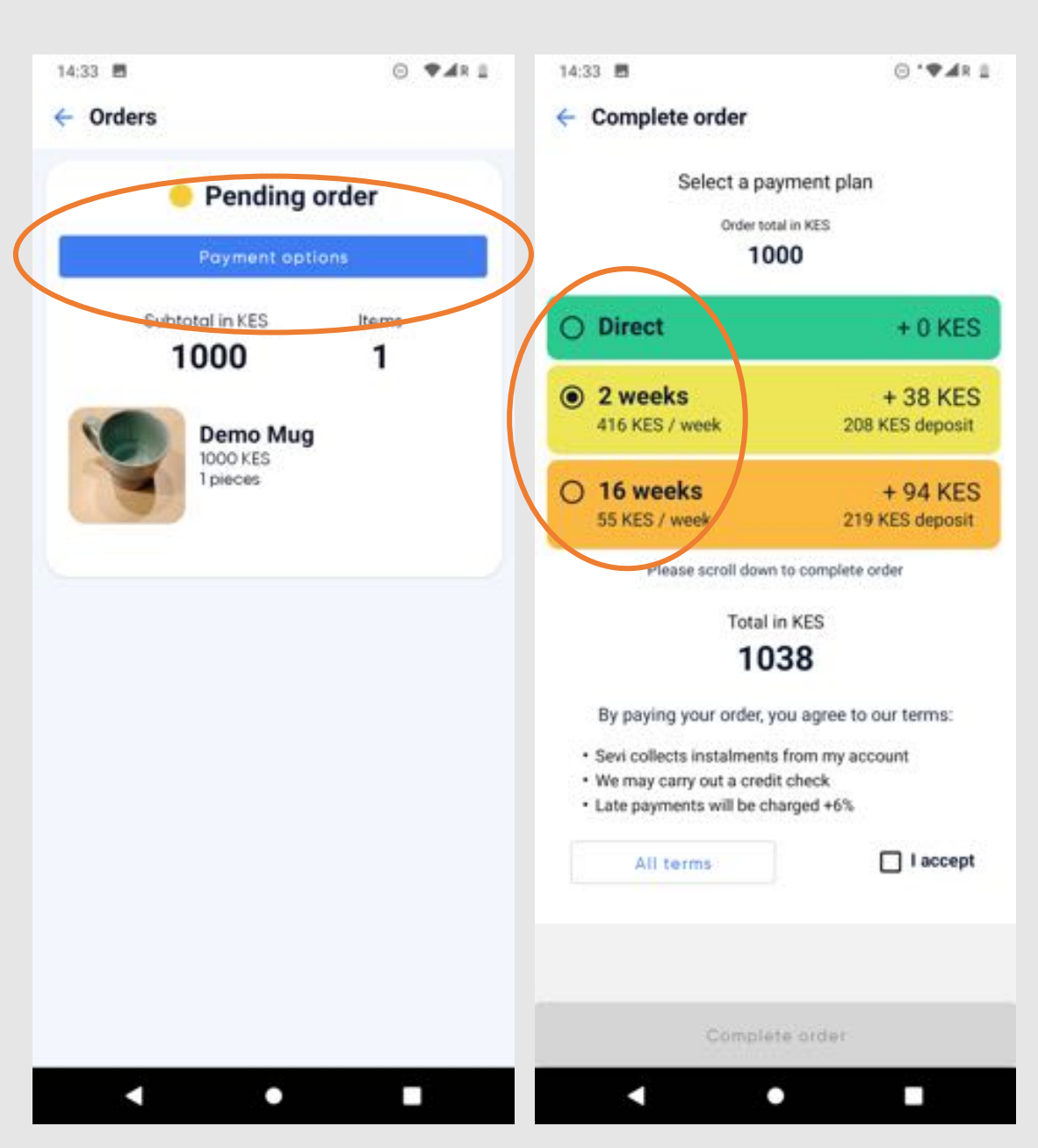

## sevi

- Customer accepts the terms
- Clicks 'COMPLETE ORDER'
- Deposit is automatically deducted from customers Sevi account

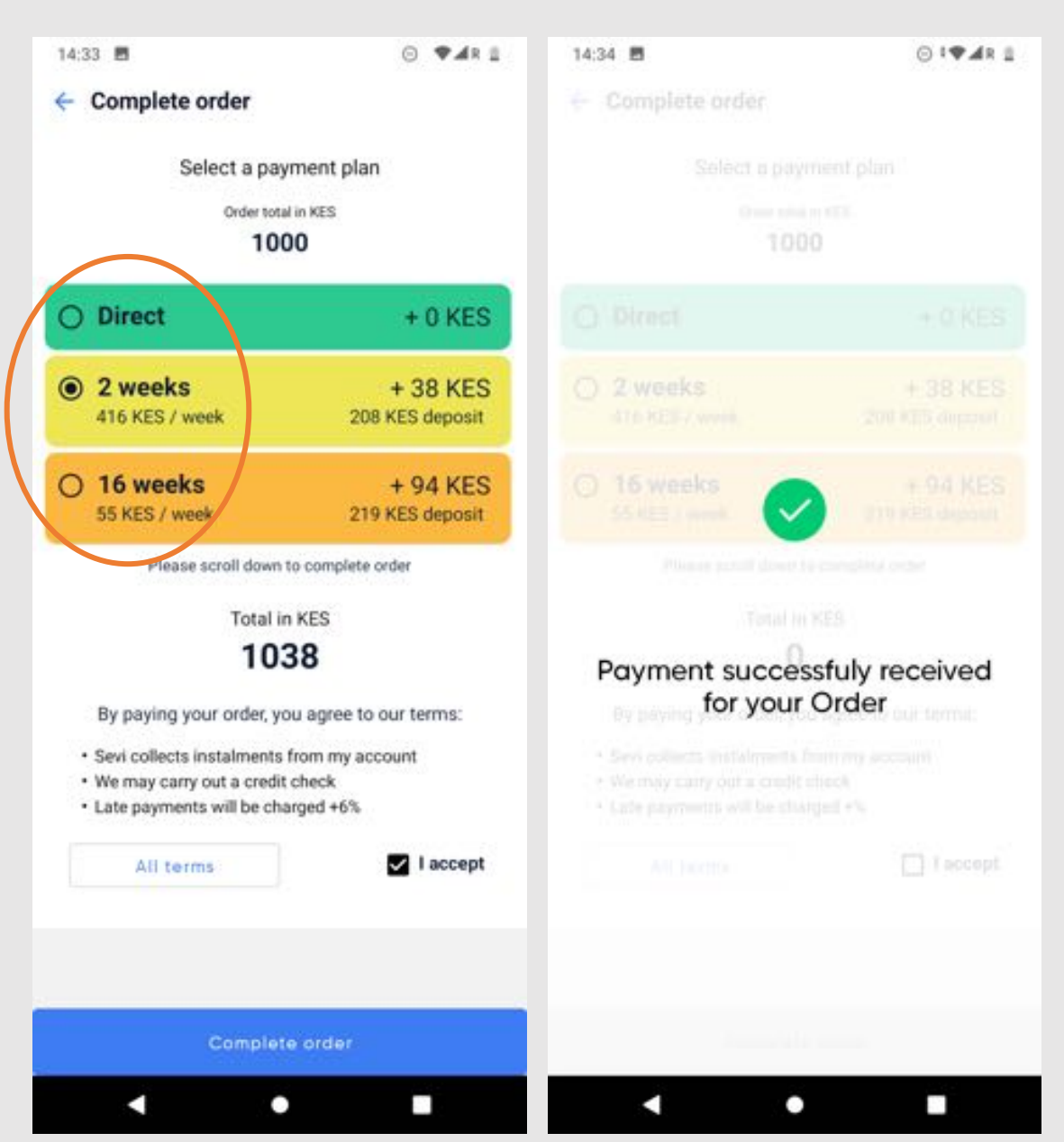

## sevi

- When the balance of the customers Sevi account does not suffice to pay for the deposit, the client is instructed to Top-up his/her Sevi account
- Customer clicks 'TOP-UP'
- Follow the 3-steps to Top-up

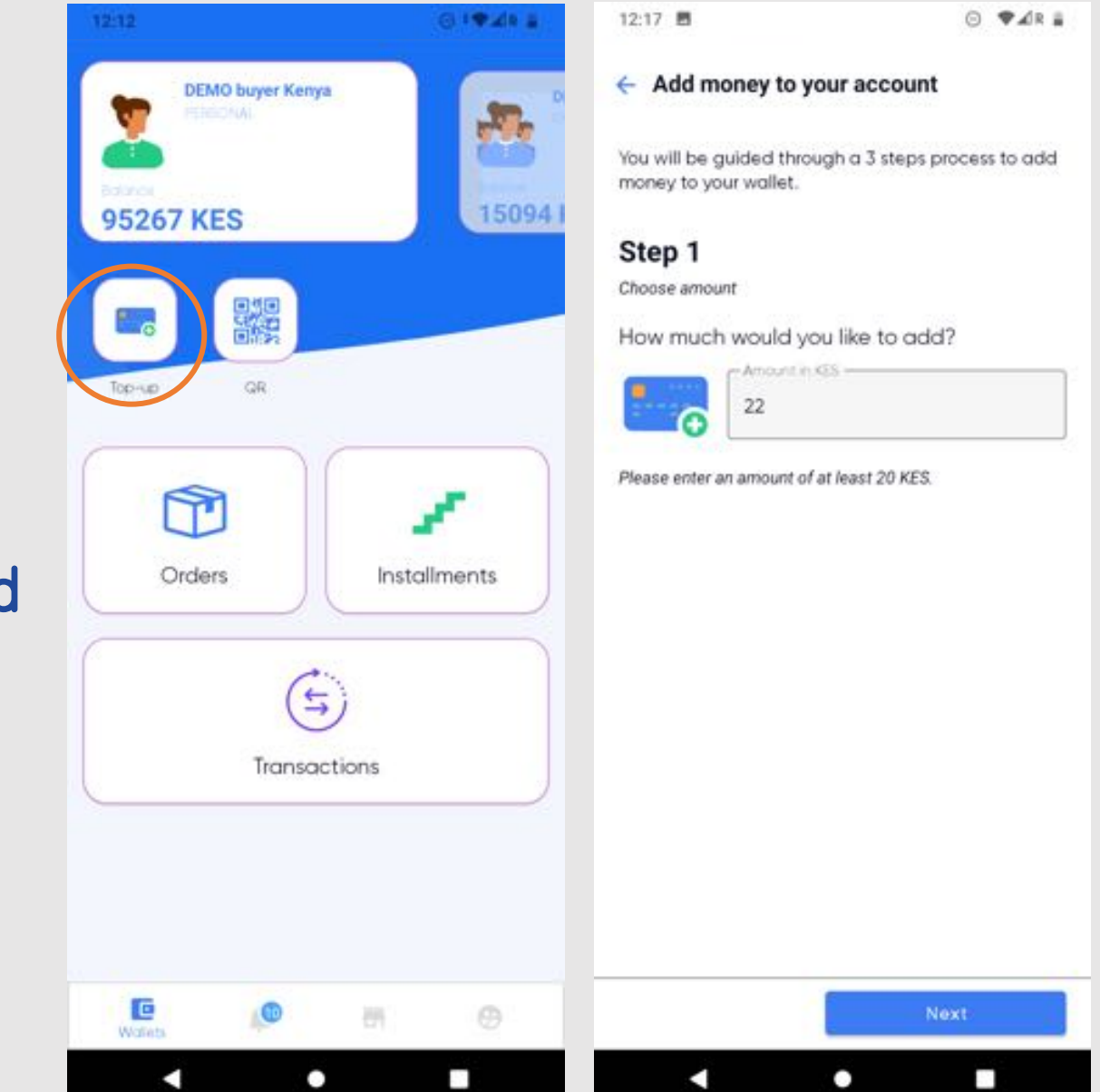

## sevi

- Payment options differ per country and region
- When selecting "manual", go to Mobile Money menu and use the payment instructions as provided

| <ul> <li>Add money to your account</li> <li>Step 2<br/>Meter a payment option<br/>M-Pesa (express)<br/>Direct payment</li> <li>M-Pesa (manual)<br/>Pay by USSD</li> <li>M-Pesa (manual)<br/>Pay by USSD</li> <li>M-Pesa (manual)<br/>M-Pesa (manual)<br/>M-Pesa (manual)</li></ul> | 12:17                                         | ⊙ ♥⊿R 🛔   | 12:17                                         | Θ | ♥⊿R # |
|----------------------------------------------------------------------------------------------------|-----------------------------------------------|-----------|-----------------------------------------------|---|-------|
| <ul> <li>Step 2</li> <li>Step a growth option</li> <li>Marche a factor payment</li> <li>Sugested</li> <li>Marche a factor payment</li> <li>Sugested</li> <li>Marche a factor payment</li> <li>Marche a factor payment</li> <li>Marche</li></ul>                                                                                                    | <ul> <li>Add money to your account</li> </ul> |           | <ul> <li>Add money to your account</li> </ul> |   |       |
| Subsect of polymenic option     How would you like to pay:     Sugested     Sugested     Sugested     Sugested     Manual payment details     You are using   M-Pesa (manual)   Presa (manual)   Piezes follow the steps below   (Ding Express Dayment is suggested)      (Content option (Ding Express Dayment is suggested) (Content option (Ding Express Dayment is suggested) (Content option (Ding Express Dayment is suggested) (Ding Express Dayment is suggested) (Content option (Ding Express Dayment is suggested) (Ding Express Dayment is suggested) (                                                                                                    | Step 2                                        |           | Step 3                                        |   |       |
| W-Pesa (manual)   Prove payment     Prove payment     Prove payment     Pay by USSD     Image: Pay and the payment     Pay by USSD     Image: Pay and the payment     Pay by USSD     Image: Pay and the payment     Pay by USSD     Image: Pay and the payment     Pay by USSD     Image: Pay and the payment     Pay by USSD     Image: Payment     Pay by USSD     Image: Payment     Pay by USSD     Image: Payment is suggested <td>How would you like to pay?</td> <td></td> <td>Manual payment details</td> <td></td> <td></td>                                                                                                    | How would you like to pay?                    |           | Manual payment details                        |   |       |
| W-Pesa (express)       Suggested         Image: Direct payment       Please follow the steps below         W-Pesa (manual)       Please follow the steps below         Pay by USSD       I. Select Pay Bill         Image: Direct payment       Image: Direct payment         Image: Direct payment       Image: Direct payment         Pay by USSD       Image: Direct payment         Image: Direct payment       Image: Direct payment         Image: Direct payment       Image: Direct payment <td< td=""><td></td><td></td><td>You are using</td><td></td><td></td></td<>                                                                                                    |                                               |           | You are using                                 |   |       |
| Direct payment   Please follow the steps below (Jeing Express payment is suggested) I. Select Pay Bill I. Select Pay Bill <p< td=""><td>M-Pesa (express)</td><td>Suggested</td><td>M-Pesa (manual)</td><td></td><td></td></p<>                                                                                                    | M-Pesa (express)                              | Suggested | M-Pesa (manual)                               |   |       |
| Vising Express payment is suggested) <ul> <li> <ul> <li> <ul> <li> <li> <li> <li> <li> <li> <li> <l< td=""><td>Direct payment</td><td></td><td>Please follow the steps below</td><td></td><td></td></l<></li></li></li></li></li></li></li></ul></li></ul></li></ul>                                                                                                    | Direct payment                                |           | Please follow the steps below                 |   |       |
| M-Pesa (manual)   Pay by USSD     Image: Stress Stress Str                                                                                                    |                                               |           | (Using Express payment is suggested)          |   |       |
| <ul> <li>2. Business No: 4042419</li> <li>3. Account No: 31627471586</li> <li>4. Amount: 22 KES</li> <li>5. Enter PIN and send</li> </ul>                                                                                                    | M-Pesa (manual)<br>Pay by USSD                |           | 1. Select Pay Bill                            |   |       |
| <ul> <li>3. Account No: 31627471586</li> <li>4. Amount: 22 KES</li> <li>5. Enter PIN and send</li> </ul>                                                                                                    |                                               |           | 2. Business No: 4042419                       |   |       |
| <ul> <li>4. Amount: 22 KES</li> <li>5. Enter PIN and send</li> </ul>                                                                                                    |                                               |           | 3. Account No: 31627471586                    |   |       |
| S. Enter PIN and send                                                                                                    |                                               |           | 4. Amount: 22 KES                             |   |       |
| Done                                                                                                    |                                               |           | 5. Enter PIN and send                         |   |       |
|                                                                                                    |                                               |           | Done                                          |   |       |
|                                                                                                    |                                               |           |                                               |   |       |
|                                                                                                    |                                               |           |                                               |   |       |
|                                                                                                    |                                               |           |                                               |   |       |
|                                                                                                    |                                               |           |                                               |   |       |
|                                                                                                    |                                               |           |                                               |   |       |

## sevi

- When Topped-up, repeat step 4:
  - Customer goes to 'ORDERS'
  - Clicks 'PAYMENT OPTIONS'
  - Clicks 'COMPLETE ORDER'
- Deposit is automatically deducted from customers Sevi account
- Status will now change to "Purchased order"

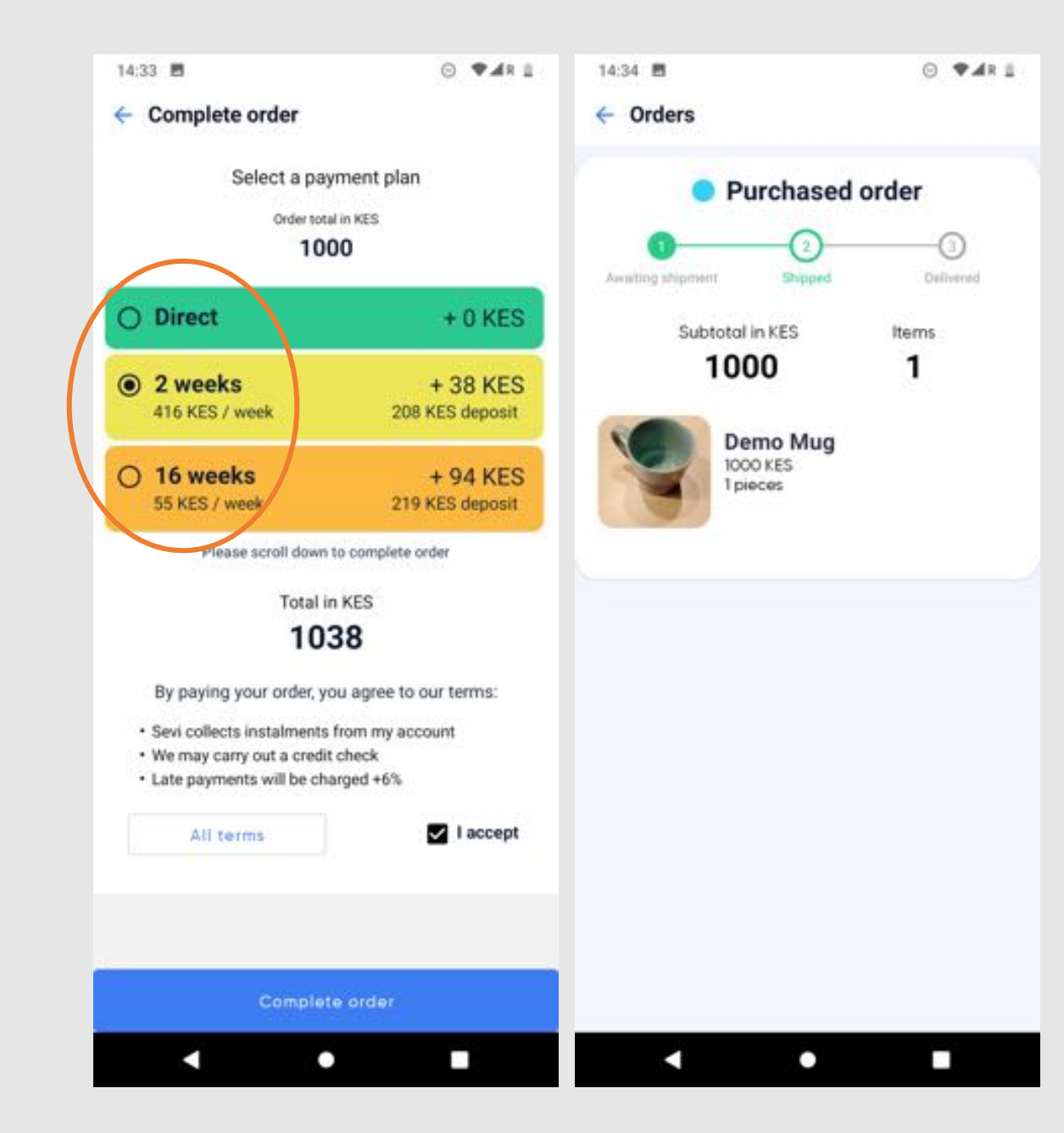

## sevi

### Step 6: Deliver order

- Deliver the order to your customer
- You as sales agent have to manually indicate the order is delivered:
  - Go to Company account
  - Click 'CUSTOMERS'
  - Click the person concerned
  - Click 'SET AS DELIVERED'

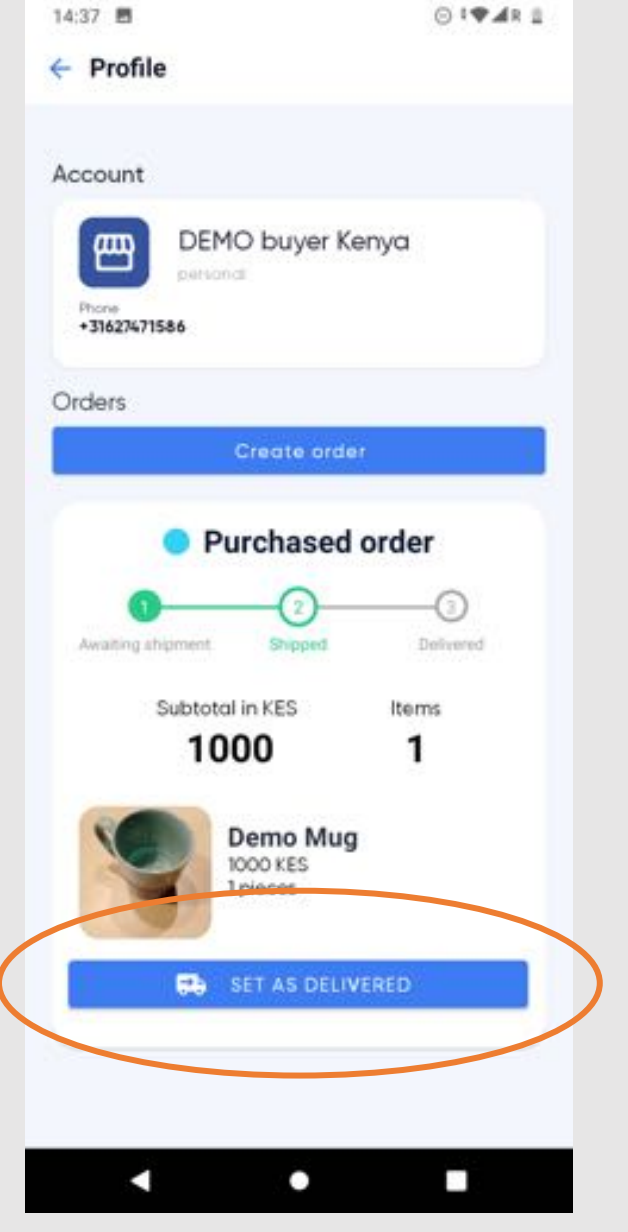

Agent screen

## sevi

### Step 6: Deliver order

- Status has now changed to "Delivered order"
- This action is <u>crucial</u>, since the new status triggers:
  - Credit to start running
  - Advance payment to your company wallet

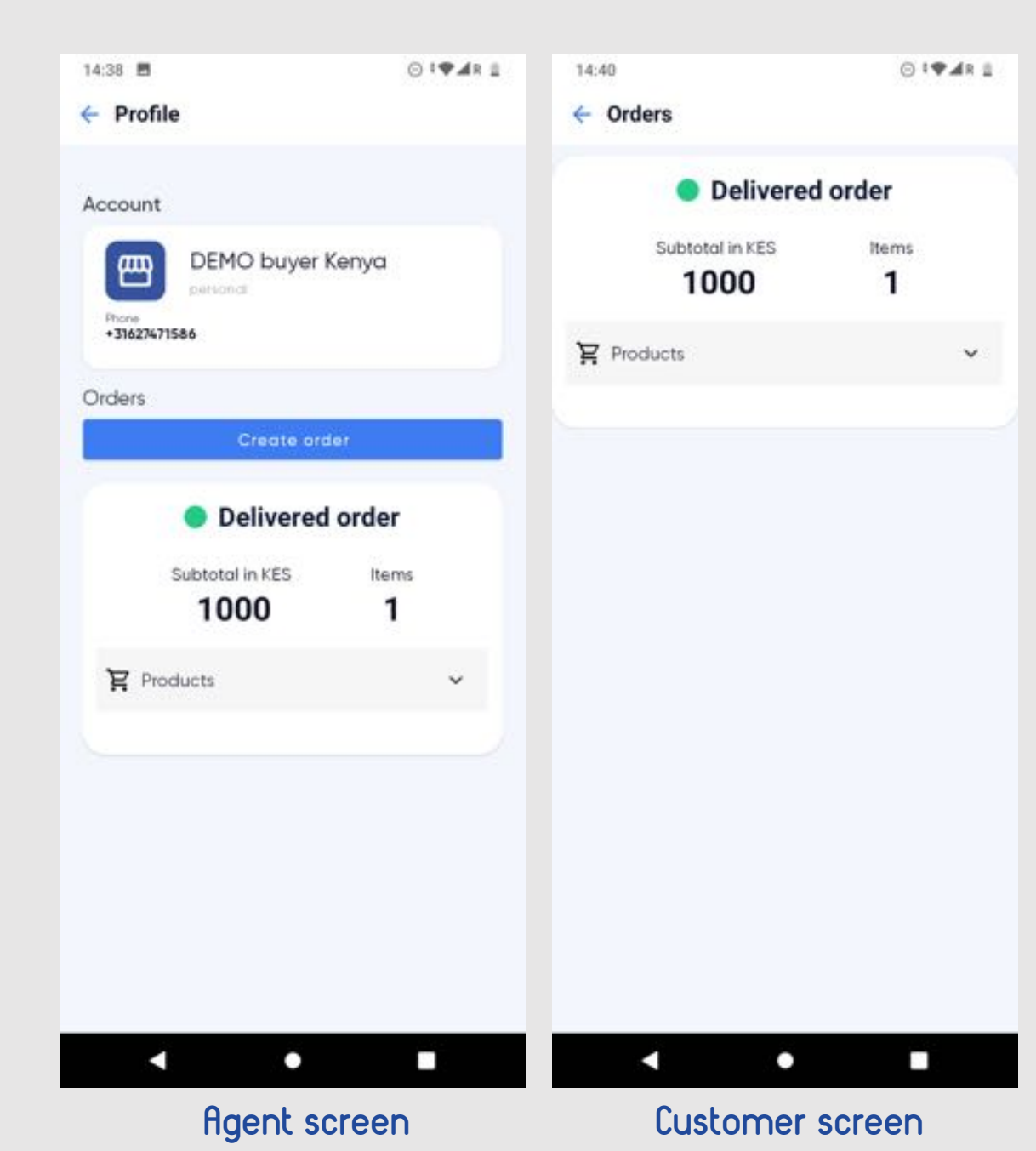

## sevi

- Customer goes to "INSTALMENTS"
- An overview of instalments shows the payment status per order

| 12:12                                               | G I TRAIN &  | 14:34 🖻                                                                  | ⊙ <b>₹</b> ⊿R <u>1</u> |
|-----------------------------------------------------|--------------|--------------------------------------------------------------------------|------------------------|
| DEMO buyer Kenya<br>Presoval<br>Posoca<br>95267 KES | 15094        | Installments Overvier     Installment details     energies exclose Advie | w                      |
| Top-up GR                                           |              | 831<br>remaining<br>208<br>ped                                           |                        |
| Orders                                              | Installments | Order total including fees                                               | 1038 KES               |
| Transactic                                          | ns           |                                                                          |                        |
|                                                     |              |                                                                          |                        |
| Works                                               | a 🔿          |                                                                          |                        |

## sevi

- Click 'INSTALMENTS' to see details
- An overview of instalments shows status and date of withdrawal per instalment
- To pay an instalment early, click 'PAY'

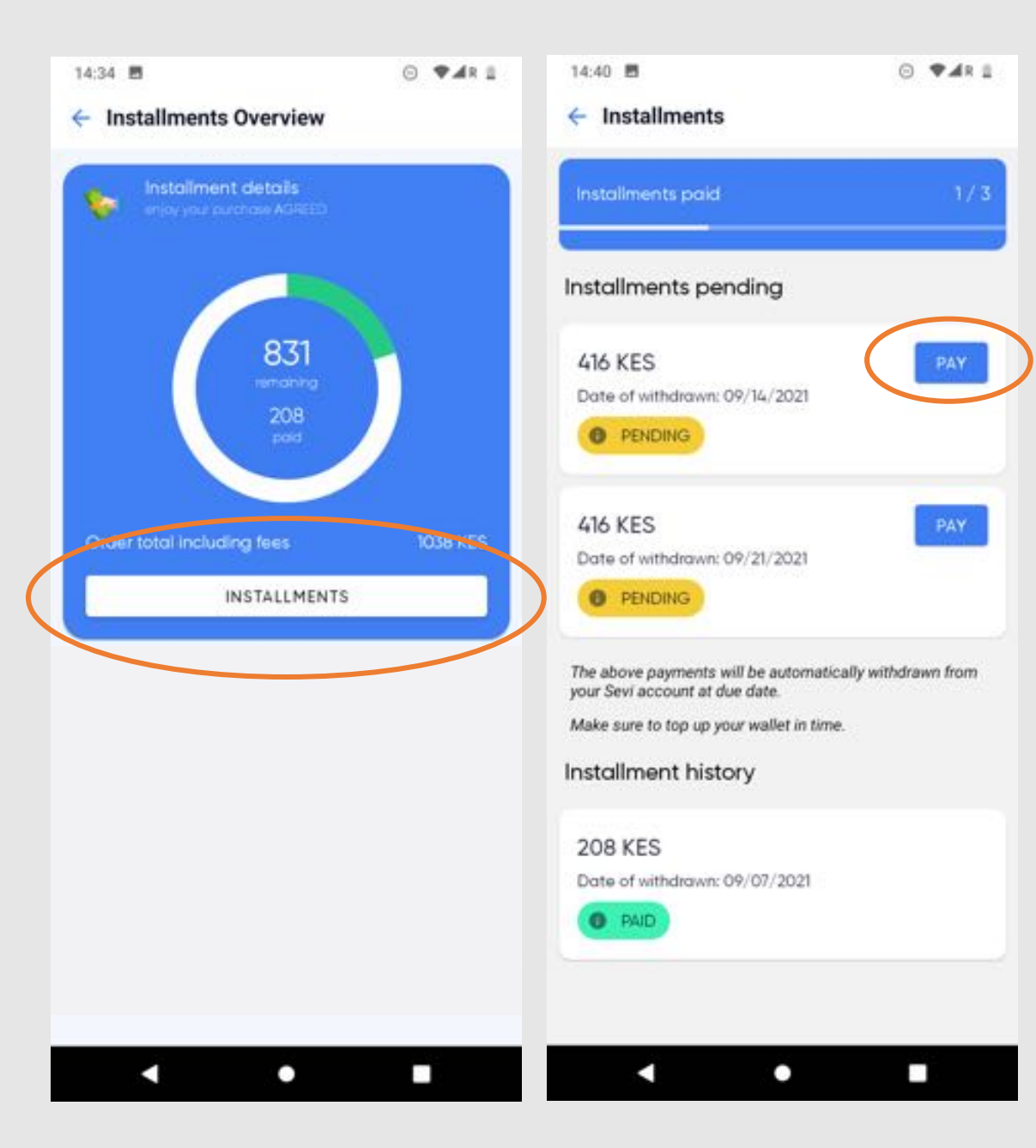

## sevi

- Your customer receives in-app and SMS reminders to pay instalments
- Instalments are automatically deducted from your customers Sevi account
- Customers need to Top-up their Sevi account before instalment due date

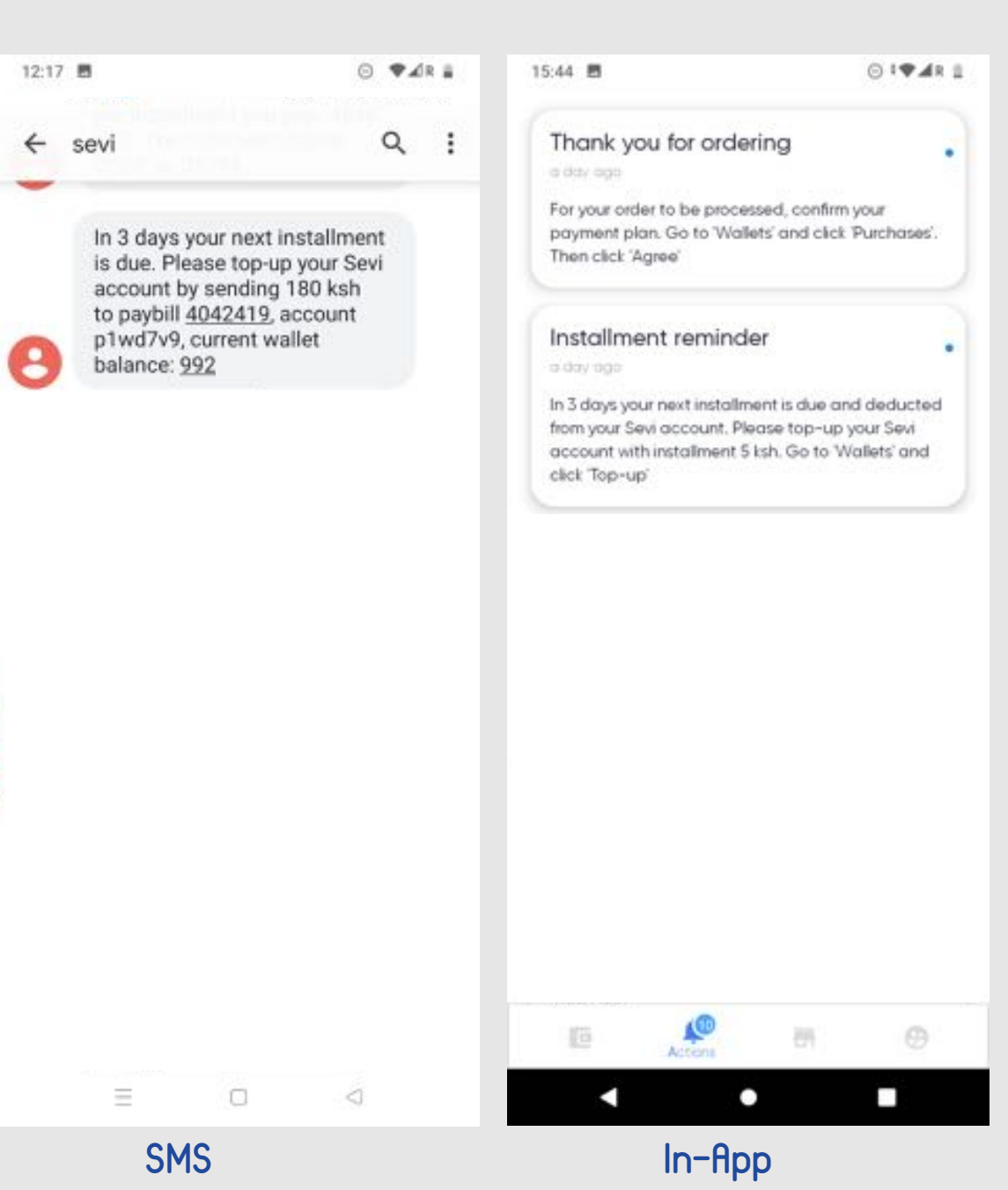

## sevi

- On the dashboard you find an overview of customers with LATE payments, incl. name and phone number for easy follow-up.
- Grace period of 7 days, where after late fees are charged per instalment

| Late - grace Seri Taral                 |                               |                    |              |                         |                                |    |                 |       |                  |                    |
|-----------------------------------------|-------------------------------|--------------------|--------------|-------------------------|--------------------------------|----|-----------------|-------|------------------|--------------------|
| (1) (1) (1) (1) (1) (1) (1) (1) (1) (1) | 1                             | · Index., second · |              |                         | - and , from                   | -  | <br>            |       | Could, Send paid | [148], 1494(16, pa |
| Jame Waltube                            | -2547981048014                | 1,000              |              |                         | August 19, 2011, 11-00-694     | 10 | 1.001240        | 1.475 | 1,000            | 1,000              |
| Dentity AmeriCrogi                      | -254724623873                 | 10,000             |              | 1,200                   | August 20, 2011, 7:00-804      | -  | <br>1.122349    | 1.475 | 11,000           | 1,000              |
| Fatte Versen Traps                      | - 25 - 75 - 54 - 6884         | 1,000              |              | 100.07                  | August 13, 2021, 8:00 Abst     |    | 1.026642        | 1.475 |                  | 1,007              |
| Jane Waltala                            | -2547981048114                | 1,000              |              |                         | August 12, 2021, 11:00-894     | -  | 1.001089        | 1.475 | 1,000            | 1,000              |
| Cathorina Enderse la                    | -014735246273                 | 10,000             |              | 1,200                   | August 12, 2011, 2-00 PM       |    | 1.00086         | 1.475 | 14,400           | 1,000              |
| Visio Kapita                            | -254723487525                 | 1,100              |              | 100.07                  | August 5, 2025, 52-00-684      |    | 1.00175         | 1,475 | 5,567            | 5,200              |
| Januari Todiscom                        | -21-17230022022               | 1,700              |              | 104.47                  | August 6, 2021, 11-00-004      | -  | 1.00073         | 1.475 |                  | 1,007              |
| Divis Storige: Natala                   | -2547578667403                | 1,700              |              |                         | August 13, 2011, 7:00-804      |    | 1.00780         | 1.475 | 1,000            | 1,000              |
| Miller Dana Majaki                      | -2547128264982                | 7,000              |              |                         | August 4, 2021, 4:00 AM        | -  | 1.00014         | 1.475 | 4,000            | 1,000              |
| Charles Dhama                           | 1204710770784                 | 1,700              |              | 100.07                  | August 6, 2021, 7:00 April     | -  | 1.00000         | 1,475 |                  | 1,000              |
| Index Sect 7 days                       | Casel                         |                    | Salas Last I | i annolis<br>I Annanati | • Court                        |    | Tales per march |       |                  | 1.30.47307 - +     |
|                                         |                               |                    |              |                         |                                |    |                 |       | iÏ               |                    |
|                                         | August 28, 2022<br>Created At |                    |              |                         | August 22, 2023.<br>Created At |    |                 | April | Created At       | help. 2023         |